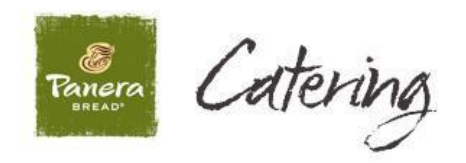

# Local Corporate Catering Account ("CCA") Franchise Service Information Packet

This packet and training manual has been created to provide Franchisees with information and detailed instructions specific to Local Corporate Catering Accounts ("House Accounts").

## **Table of Contents**

| Corporate Catering Account ("CCA") Requirements           |
|-----------------------------------------------------------|
| What are Corporate Catering Accounts (CCAs)?              |
| Minimum requirements to open an account and remain active |
| CCA Customer Set-up and Approval                          |
| Existing CCA Customer Set-up and Onboarding3              |
| New CCA Customer Application and Approval Policy          |
| Tax Exempt Customers4                                     |
| CCA Invoice & Collection Procedures4                      |
| Panera AR Responsibilities4                               |
| Franchise Catering Team and Café Responsibilities:4       |
| CCA Write-off Policy                                      |
| <b>CCA Suspension/Deactivation Policy</b>                 |
| Suspension5                                               |
| Deactivation:6                                            |
| Payment Remittance for CCA Sales                          |
| "CCA Invoice Processor" Deployment to Bakery-cafes        |
| CCA Order Entry & Close Out Process at Bakery-cafes7      |
| Contact Resources & Information                           |

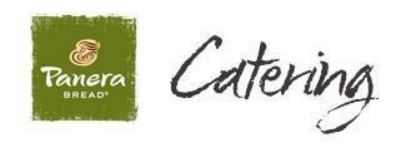

| APPENDIX A: Existing CCA Customer Information Template                                   | 9                |
|------------------------------------------------------------------------------------------|------------------|
| APPENDIX B: New CCA Customer Credit Application                                          | 10               |
| APPENDIX C: CCA Payment Remittance Information                                           | 11               |
| APPENDIX D: Detailed Processes to Enter, Assign, and Close Out<br>Orders at Bakery-Cafes | <b>CCA</b><br>12 |
| Process to Enter CCA Orders into POS                                                     | 12               |
| Process to Assign CCA Orders to the Correct CCA Customer                                 | 16               |
| Delivery Receipts                                                                        | 22               |
| Adding Tips and Closing Out Orders at the POS                                            | 24               |
| End of Day of Process                                                                    | 30               |
| APPENDIX E: Accessing the "On Account Client" Listing report                             | 32               |

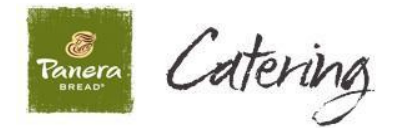

## Corporate Catering Account ("CCA") Requirements

#### What are Corporate Catering Accounts (CCAs)?

• Businesses that place recurring Catering orders and are invoiced for later payment ("house accounts").

#### Minimum requirements to open an account and remain active

- o Must be a business, not an individual
- o Must spend \$2,500 annually
  - Panera's Accounts Receivable department (Panera AR) will review annually for the last 12 months to confirm \$2,500 minimum spend requirement
  - Account may be deactivated if \$2,500 minimum is not met
- o \$100.00 minimum for delivery
- o Invoices must be paid within 30 day payment terms

#### **CCA Customer Set-up and Approval**

#### **Existing CCA Customer Set-up and Onboarding**

- Existing CCA customers of Franchisee will be "grandfathered" into the Panera program with no additional review or approval required.
- Panera will provide Franchisee with a template to populate with existing CCA customer information to be transitioned to the new program.
  - An example of this template is included in <u>Appendix A.</u>
- Franchisee will send completed template back to Panera to load CCA customer information into system.

#### **New CCA Customer Application and Approval Policy**

- Franchise Catering Team (FCT) is responsible for submitting Credit Applications for any new CCA customers to Panera for review and approval per the new CCA customer's Experian credit rating.
  - An example of the Credit Application is included in Appendix B.
- CCA applicants that meet the criteria below will be reviewed and approved within 2 business days of receiving the completed application.
  - Intelliscore Plus rating of 3 or less
  - Days Beyond Terms (DBT) of 12 or below
  - Less than 6 judgments and liens
  - No more than 2 bankruptcies
- CCA applicants that fail to meet the previously mentioned criteria will be sent to Panera's VP, Controller to review other considerations to potentially approve (i.e. size of liens, cause of low scores, etc.).

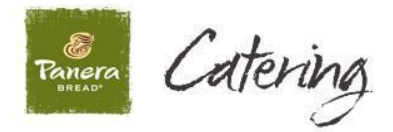

• Panera will communicate the approval status of all new CCA customers with the Franchise Catering Team and, if approved, will confirm once the new CCA customer is available for use in the system.

#### **Tax Exempt Customers**

- In the event a potential new CCA customer is tax exempt, the Franchise Catering Team will also need to provide the following to Panera as part of the application process:
  - Copy of the Tax Exempt Certificate, and
  - Confirmation or approval that Franchise Management agrees the customer should be tax exempt.

## CCA Invoice & Collections Procedures

Panera's AR department will be responsible for the invoice and collection activities below and will contact the Franchisee or cafes to provide assistance when necessary. For example, Panera AR may contact the Franchisee or café to obtain updated contact information or to confirm a CCA order for a customer dispute.

#### Panera AR Responsibilities

- 1. Send invoices daily (via email or mail) to CCA customers for prior day orders at cafes.
- 2. Send monthly statements (via email or mail) to CCA customers including a list of all outstanding invoices.
- 3. Make invoice adjustments as requested by the CCA customer or Franchisee.
- 4. Contact CCA customers for any collection related questions or issues.
- 5. Notify the Franchisee in the event an account may be suspended or deactivated per the Suspension / Deactivation Policy.
- 6. Enforce and follow Suspension / Deactivation policy.

#### Franchise Catering Team and Café Responsibilities:

- 1. Assist Panera by responding to requests in a timely manner (i.e. contact information, questions regarding orders, copies of signed delivery receipts).
- Review customer delinquency notices to be aware of accounts at risk of suspension.
- 3. Follow proper procedures for CCA sales at the cafes, which include:
  - Assign the order to the correct approved Corporate Catering Account.
  - If a tip is to be added, have the customer write the tip on and sign both copies of the delivery receipt.
  - Leave one copy of the signed delivery receipt with the customer and file the other copy at the café with the daily credit card receipts.
- 4. Notify Panera of any invoice issues as soon as possible.

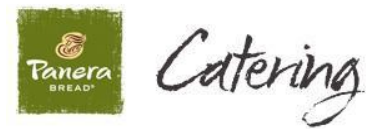

 Any On Account checks received at the café -Bring to the Tampa Office with packet in a separate envelope labeled: Attn: Tracy Debolt

## **CCA Write-off Policy**

- Bad Debt: Outstanding balances will be written off of Panera's records if over 120 days past due (covered by CCA Service Fee).
- Cafe Errors: Balances written off of Panera's records due to cafe errors are the responsibility of the Franchisee and will be deducted from the monthly payment in addition to the CCA Service Fee. Examples of common café errors include:
  - o CE Authorized User Incorrect name
  - CE Authorized User None provided
  - CE Cafe deposited check with daily deposit
  - CE Cancelled Order Sale Not Voided
  - $\circ$   $\,$  CE Cannot provide proof of delivery
  - CE Customer Dispute Incorrect Items Charged
  - CE Customer Dispute Late Delivery
  - CE Customer Dispute Missing items
  - CE Customer Dispute Overcharged for Delivery
  - CE Customer Dispute Service Issue
  - CE Duplicate sale
  - CE Incorrect CCA customer
  - CE Order Filled in Error
  - CE PO number not provided
  - CE Tip No signed copy
  - o CE Tip Not Authorized
- Panera will include a list of balances written off due to café errors with the monthly payment information sent to the Franchisee.

#### **CCA Suspension/Deactivation Policy**

#### Suspension

CCA's will be suspended if invoices reach 120 days past due. This means no additional orders can be charged to that CCA until the account is brought current and all past due invoices are paid. Any exceptions must be approved by the VP, Controller. The following process will be used for suspension of accounts:

- 1. Customers will be reviewed for suspension on a monthly basis for the following:
  - a. Bad Debt write-offs
  - b. Payment issues
  - c. Responsiveness

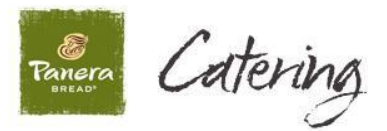

- 2. Potential suspension notifications will be sent to the CCA customer and Franchise Catering Team once an invoice is at least 90 days past due.
- 3. Panera will allow up to a 15 day extension to collect prior to suspending the account if requested by the Franchisee. If no extension is requested, Panera will suspend the account at 120 days past due.
- 4. The suspension and reactivation of CCA's will be submitted to the VP, Controller for approval.
- 5. Panera will notify the CCA customer and Franchise Catering Team via email if an account has been suspended. Panera will also notify the CCA customer and Franchise Catering Team once payment is received for all past due invoices and the account is reactivated.
- 6. Invoices greater than 120 days will be written off per the write-off policy and customers will remain suspended until all past due invoices are paid.

#### **Deactivation:**

CCA's that have invoices greater than 120 days may be deactivated and terminated from any further use after careful consideration.

- 1. Customers will be reviewed for deactivation on a monthly basis for the following:
  - a. Bad Debt write-offs
  - b. Suspension history
  - c. Total sales
  - d. Payment issues
  - e. Responsiveness
- 2. Potential deactivations will be discussed with the Franchisee.
- 3. The deactivation and reactivation of CCA's will be submitted to the VP, Controller for approval.

#### **Payment Remittance for CCA Sales**

Panera will remit payment to Franchisee for the previous month's CCA sales less:

- The CCA Service Fee of 3.5% of the total invoice amount including sale, delivery, tip, and tax,
- Any sales that are uncollectable due to café errors, and
- Any credit card fees incurred by Panera in connection with a request from the Franchisee to allow a credit card to be used to pay for CCA orders.

Panera will remit payment each month approximately 30 days after the end of Panera's fiscal accounting period.

An example of the Payment Remittance is included Appendix C.

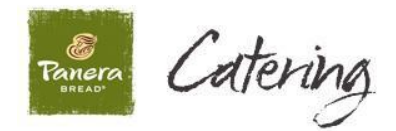

## "CCA Invoice Processor" Deployment to Bakery-cafes

As part of the transition process, Panera's IT department will deploy a tool called the <u>"CCA Invoice Processor"</u> to the ROPE terminal / BOH PC at Franchise cafes, which will allow the cafes to assign CCA orders to the correct CCA customer. The "CCA Invoice Processor" will also create electronic (PDF) invoices for Panera to pull and send to Franchise CCA customers daily via email or mail.

## CCA Order Entry & Close Out Process at Bakery-cafes

- Cafes will enter CCA customer orders into the POS via the regular Catering order entry process.
- When the CCA order is ready to be tendered out, cafes will go to the Pay Screen and select <u>"House Account"</u> as the payment method.
- Once a CCA order is entered on the POS and tendered as "House Account", it will be available on the <u>"CCA Invoice Processor"</u> screen for the café to assign to the correct CCA customer.
- As part of the process above, two copies of the <u>"Delivery Receipt"</u> will automatically print for the Catering team to provide to customers when CCA orders are delivered or picked-up.
- If a tip is to be added, the customer **must write the tip on and sign both copies** of the Delivery Receipt. The Catering team will leave one copy of the Delivery Receipt with the CCA customer and take the other identical copy back to the café to be kept with the credit card receipts for the day.
- Once the signed copy of the Delivery Receipt returns to the café, the final step is to add any applicable tip and close out the CCA order at the POS.
- <u>Please note ALL CCA orders must be closed out even if the tip is</u> \$0.00.
- Screen shots and additional details related to the CCA order entry and close out process for cafes are included in **Appendix D.**

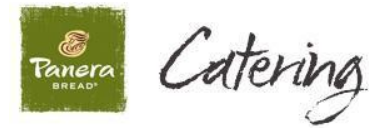

## **Contact Resources & Information**

 CCA Applications, Sub-Account forms and changes to existing CCAs should be emailed to jessica.alicea@covelli.com. If you are unable to scan the forms, please fax them to the Tampa Office 813-874-0638 and send an email to jessica.alicea@covelli.com AND tracy.debolt@covelli.com notifying that a form has been submitted.

#### In cases where emailing below addresses ALWAYS CC Jessica Alicea

- Questions specific to CCA application, approval, and set up process for all new CCA catering clients, contact 314-984-3435 or CCA\_Requests@panerabread.com.
- Questions and concerns specific to payments and collections, invoice adjustments or credits, contact 314-984-3435 or AccountsReceivable@panerabread.com.
- Technical and software issues contact the Help Desk.

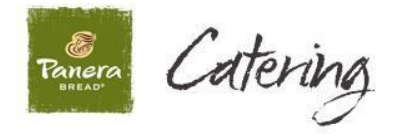

# <u>Appendix A</u>

# **Existing CCA Customer Information Template**

Panera will provide Franchisee with a template to populate with existing CCA customer information to be transitioned to the Panera program. Once complete, the Franchisee will send the template back to Panera to load CCA customer information into the system. Below is an example of the CCA customer information required.

| CCA Customer Name | Email address for<br>Involce to be sent | Email address for<br>Invoice to be sent | Email address for<br>invoice to be sent | is this CCA<br>customer Tax Exempt? | If so, what is the TE #? | Does this CCA<br>customer require a PO #? |           | Current / existing<br>CCA Account # |                     |
|-------------------|-----------------------------------------|-----------------------------------------|-----------------------------------------|-------------------------------------|--------------------------|-------------------------------------------|-----------|-------------------------------------|---------------------|
|                   |                                         |                                         |                                         |                                     |                          |                                           |           |                                     |                     |
|                   |                                         |                                         |                                         | Tax Exempt                          |                          | PO Required                               |           | Current                             |                     |
| Customer Name     | Email Address for Invoices              | Email Address for Invoices              | Email Address for Invoices              | Y or N                              | Exemption Number         | YorN                                      | PO Number | CCA Account #                       | Additional Comments |
|                   |                                         |                                         |                                         |                                     |                          |                                           |           |                                     |                     |
|                   |                                         |                                         |                                         |                                     |                          |                                           |           |                                     |                     |
|                   |                                         |                                         |                                         |                                     |                          |                                           |           |                                     |                     |
|                   |                                         |                                         |                                         |                                     |                          |                                           |           |                                     |                     |
|                   |                                         |                                         |                                         |                                     |                          |                                           |           |                                     |                     |
|                   |                                         |                                         |                                         |                                     |                          |                                           |           |                                     |                     |

| Acc                  | ounts Payable Contact Informat | tion (name, phone #, email) |                          |                   |                   |      |       |             |
|----------------------|--------------------------------|-----------------------------|--------------------------|-------------------|-------------------|------|-------|-------------|
|                      |                                |                             |                          |                   |                   |      |       |             |
| AP Contact Last Name | AP Contact First Name          | AP Contact Phone Number     | AP Contact Email Address | Billing Address 1 | Billing Address 2 | City | State | Postal Code |
|                      |                                |                             |                          |                   |                   |      |       |             |
|                      |                                |                             |                          |                   |                   |      |       |             |
|                      |                                |                             |                          |                   |                   |      |       |             |
|                      |                                |                             |                          |                   |                   |      |       |             |
|                      |                                |                             |                          |                   |                   |      |       |             |
|                      |                                |                             |                          |                   |                   |      |       |             |

If CCA is a subaccount, please provide

| If CCA is a subaccount, please provide<br>associated Parent Account |           |            |           | Authorized User Names for | CCA Customer |            |           |            |
|---------------------------------------------------------------------|-----------|------------|-----------|---------------------------|--------------|------------|-----------|------------|
|                                                                     |           |            |           |                           |              |            |           |            |
| Parent Account                                                      |           |            |           |                           |              |            |           |            |
| (if applicable)                                                     | Last Name | First Name | Last Name | First Name                | Last Name    | First Name | Last Name | First Name |
|                                                                     |           |            |           |                           |              |            |           |            |
|                                                                     |           |            |           |                           |              |            |           |            |
|                                                                     |           |            |           |                           |              |            |           |            |
|                                                                     |           |            |           |                           |              |            |           |            |
|                                                                     |           |            |           |                           |              |            |           |            |
|                                                                     |           |            |           |                           |              |            |           |            |

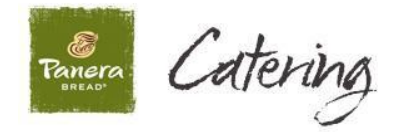

# <u>Appendix B</u>

**New CCA Customer Credit Application** 

Franchisee will be responsible for submitting Credit Applications for any new CCA customers to Panera for review and approval per the new CCA customer's Experian credit rating. Below is an example of the CCA Credit Application.

| Company Name:         Inticipated Annual Charges (Min. 52,500);           Email:         Title:         Phone #;           Company Billing<br>Information:         City         Bues         Zip Code           Taxpayer ID #;         Do         Do         Taxpayer ID #;         Do           Information:         Phone         Fax         Information:         Phone         Fax           Panera has implemented centralized billing for Panera, LLC and/or cortain of its franchisees. Please indicate where applicable invoices should be sent.         Invoices should be sent.         Invoices indicate and the sent of the second to be sent via USPS, is the address above the correct address?         Yes         No           If incoles ane do to be sent via USPS, is the address above the correct address?         Yes         No         If incoles ane do to be sent via USPS, is the address above the correct address?         Yes         No           If incoles ane do to be sent via USPS, is the address above the correct address?         Yes         No         If incoles ane do to be sent via USPS, is the address above the correct address?         Yes         No           1.         Eist of persons authorized to use this account: (attach additional page if necessary)         Fuil Name         Phone Number         Email Address           2.         3.                                                                                                    | Panera                                                                                                    | Corporate                                                                                                    | Panera<br>e Catering Acc                                                                                                    | Bread<br>ount Credit Application                                                                                                    |
|----------------------------------------------------------------------------------------------------|----------------------------------------------------------------------------------------------------|----------------------------------------------------------------------------------------------------|----------------------------------------------------------------------------------------------------|----------------------------------------------------------------------------------------------------|
| Contact Name:       Anticipased Annual Charges (Min. \$2,500):         Email:       This:       Phone # :         Company Billing<br>Information:       City       Stee       Zip Code         Information:       Phone # :       Stee       Zip Code         Panera has implemented centralized billing for Panera, LLC and/or certain of its franchisees. Please indicate where applicable invoices should be sent.       Experian # (if known):         Panera has implemented centralized billing for Panera, LLC and/or certain of its franchisees. Please indicate where applicable invoices should be sent.       Experian # (if known):         Panera has implemented centralized billing for use this account: (attach additional page if necessary)       Full Name       Phone Number         List of persons authorized to use this account: (attach additional page if necessary)       Full Name       Phone Number         1.                                                                                                    | Company Name:                                                                                                    |                                                                                                    |                                                                                                    |                                                                                                    |
| Email: Title: Phone #:<br>Break: Title: Phone #:<br>Break: Set Addess<br>Company Billing<br>Information: Phone<br>Parena has implemented centralized billing for Panera, LLC and/or cortain of its franchisees. Please indicate where applicable<br>invoices should be sent.<br>Email Address: I<br>Invoices anotability of parena, LLC and/or cortain of its franchisees. Please indicate where applicable<br>invoices should be sent.<br>Email Address: I<br>Invoices anotability of parena, LLC and/or cortain of its franchisees. Please indicate where applicable<br>invoices should be sent.<br>Email Address: I<br>Invoices anotability of parena, LLC and/or cortain of its franchisees. Please indicate where applicable<br>invoices anotability of parena, LLC and/or cortain of its franchisees. Please indicate where applicable<br>invoices anotability of parena, LLC and/or cortain of its franchisees. Please indicate where applicable<br>invoices anotability of parena, LLC and/or cortain of its franchisees. Please indicate where applicable<br>invoices anotability of parena, LLC and/or cortain of its franchisees. Please indicate where applicable<br>invoices anotability of parena, LLC and/or cortain of its franchisees. Please indicate where applicable<br>Invoices anotability of parena, LLC and/or cortain of its franchisees.<br>Full Name<br>Phone Number<br>Accounts Set Up: (please list below)<br>Accounts Payable Contact (required): Name:<br>Accounts Payable Contact (required): Name:<br>Accounts Payable Contact (required): Name:<br>Intermeting account be used? (i.e. meetings, major events, breakfast, etc.)<br>The undersigned agrees to the blow redit terms of which are applicable Panera franchisee.<br>The undersigned agrees to the blow redit terms of which are applicable Panera franchisee.<br>The undersigned agrees to the blow redit terms of which are applicable opurchases at approved Panera Backago cales of Panera,<br>LLC and/or certain of its franchisees.<br>The undersigned agrees to the blow credit terms of which are applicable opurchases at approved Panera Backago cales of Panera,<br>LLC andro certain dis | Contact Name:                                                                                                    | 1                                                                                                    | Anticipated An                                                                                                    | nual Charges (Min. \$2,500):                                                                                                    |
| Biost Addess           Company Billing<br>Information:         City         State         Zip Code           Phone         Pace         Pace         Pace         Pace           Taxpayer ID #:::::::::::::::::::::::::::::::::::                                                                                                    | Email:                                                                                                    | Title:                                                                                                    | Zita de la composición de la composición de la | Phone #:                                                                                                    |
| Company Billing<br>Information:         City         State         Zip Code           Prece         Fee         Taxpayer ID #:         De           Taxpayer ID #:         De         Experian # (if known):         Prece           Parena has implemented centralized billing for Panera, LLC and/or certain of its franchisees. Please indicate where applicable<br>invoices should be sent.         Panera has implemented centralized billing for Panera, LLC and/or certain of its franchisees. Please indicate where applicable<br>invoices should be sent.           Email Address:         It no, please provide address:         No           It no, please provide address:         Email Address         Email Address           1.         Phone Number         Email Address           1.         Phone Number         Email Address           1.         It no, please provide address         It           2.         It         It           3.         It         It           4.         Email Address         It           4.         Email         Address           Phone         E-mail         It           Account Set Up: (please list below)         E-mail           Account Set up: (please for built on built on the applicable account to tax exempt? YES'' or NO           Will we adtreating account be used? (i.e. meetings, major events, breakfast, e                                                                                                    |                                                                                                    |                                                                                                    | Street A                                                                                                    | ddm ss                                                                                                    |
| Intoiniation:       Prece       Fex         Taxpayer ID #:       De         Taxpayer ID #:       De         Taxpayer ID #:       De         Taxpayer ID #:       De         Taxpayer ID #:       De         Taxpayer ID #:       De         Taxpayer ID #:       De         Panera has implemented centralized billing for Panera, LLC and/or certain of its franchisees. Please indicate where applicable invoices should be sent.         Email Address:       If no, please provide address:         List of persons authorized to use this account: (attach additional page if necessary)         Full Name       Phone Number         Examination of the sent.       Email Address         1.       Example in the second in the second in                                                                                                    | Company Billing                                                                                                    | City                                                                                                    | State                                                                                                    | Zip Code                                                                                                    |
| Taxpayer ID #:       Do         Panera has implemented centralized billing for Panera, LLC and/or certain of its franchisees. Please indicate where applicable invoices should be sent.         Email Address:       If invoices need to be sent via USPS, is the address above the correct address? Yes No         If no, please provide address:       Phone Number         List of persons authorized to use this account: (attach additional page if necessary)         Full Name       Phone Number         2.                                                                                                    |                                                                                                    | Phone                                                                                                    | Fax                                                                                                    |                                                                                                    |
| Panera has implemented centralized billing for Panera, LLC and/or certain of its franchisees. Please indicate where applicable invoices should be sent. Email Address: If invoices need to be sent via USPS, is the address above the correct address? Yes No If no, please provide address: List of persons authorized to use this account: (attach additional page if necessary) Full Name Phone Number Email Address 1. 2. 3. 4. 5. Cafes for Account Set Up: (please list below) Accounts Payable Contact (required): Name: Phone E-mail Accounts Payable Contact (required): Name: Phone E-mail Accounts Payable Contact (required): Name: How will the catering account be used? (i.e. meetings, major events, breakfast, etc.) The undersigned hereby applies for credit for business purposes only and certifies that the information above is true and correct. If oredit is exerned to rease the payal be contact at the time of purposes only and certifies that the information above is true and correct. If oredit is exerned to rease the subject to finance charge of 1.5% per month. 3. To eresponsible for any exernet. LUC and/or the applicable for one-payment. 4. The response that the information above is true and correct. If oredit is exerned to pay and the subject to finance charge of 1.5% per month. 3. To ensity result on applicable for any the reserves the right to modify, cancel and/or transfer the colored at a perimeter any of the subject to finance charge of 1.5% per month. 3. To response that a receipt aganture on each receipt will obtained at the time of purphase. 5. Credit transactions below \$50 may be rejected. The undersigned is duly authrized to sign on behalf of the company applying for credit. Signature & Date Number E and Correct. Mare & Title                                                                                                    | Taxpayer ID #: Do<br>notemer Social Security #                                                                                                    | Experian # (                                                                                                    | if known):                                                                                                    |                                                                                                    |
| Email Address:       No         If no, please provide address:       If no, please provide address:         List of persons authorized to use this account: (attach additional page if necessary)       Email Address:         Full Name       Phone Number       Email Address:         1.       Phone Number       Email Address:         2.                                                                                                    | Panera has implemented cent<br>invoices should be sent.                                                                                                | ralized billing for Panera, LL                                                                                                    | C and/or certain of i                                                                                                    | ts franchisees. Please indicate where applicable                                                                                                    |
| If involces need to be sent via USPS, is the address above the correct address? Yes No       No         If no, please provide address:       List of persons authorized to use this account: (attach additional page if necessary)         Full Name       Phone Number       Email Address         1.                                                                                                    | Email Address:                                                                                                    |                                                                                                    |                                                                                                    |                                                                                                    |
| If no, please provide address:         List of persons authorized to use this account: (attach additional page if necessary)         Full Name       Phone Number       Email Address         1.                                                                                                    | If invoices need to be sent via                                                                                                    | USPS, is the address above                                                                                                    | the correct address                                                                                                    | s? Yes No                                                                                                    |
| List of persons authorized to use this account: (attach additional page if necessary)         Full Name       Phone Number       Email Address         1.                                                                                                    | If no, please provide address                                                                                                    |                                                                                                    |                                                                                                    |                                                                                                    |
| 1.                                                                                                    | List of per-<br>Full Name                                                                                                    | sons authorized to use thi<br>Pho                                                                                                    | s account: (attach<br>ne Number                                                                                                    | additional page if necessary)<br>Email Address                                                                                                    |
| 2.       3.                                                                                                    | 1.                                                                                                    |                                                                                                    |                                                                                                    |                                                                                                    |
| 3.                                                                                                    | 2.                                                                                                    |                                                                                                    |                                                                                                    |                                                                                                    |
| 4.       5.         Cafes for Account Set Up: (please list below)         Cafes for Account Set Up: (please list below)         Accounts Payable Contact (required):         Name:         Phone:         E-mail:         Are PO#'s required for payment?         Is your company tax exempt? YES** or NO         *'If Yes, please include a copy of your tax exempt letter which will be maintainted by Panera, LLC and/or the applicable Panera franchisee.         The undersigned hereby applies for credit for business purposes only and certifies that the information above is true and correct. If credit is extended, the undersigned agrees to the below credit terms of which are applicable to purchases at approved Panera Bread bakery cafes of Panera, LLC and/or transfer the account at any time for any reason.         Credit Terms: The undersigned agrees. 1. To pay all invoices within thirty (30) days of delivery of your order. 2. To be responsible for all purchases charged to your account. Any past due billings will be subject to finance charge of 1.5% per month. 3. To reimburse the collecting party (Panera, LLC and/or any of its franchisees) for reasonable attorney fees and collection costs in the event of non-payment. 4. There is no guarantee that a receipt and out or any of its franchisees for reasonable attorney fees and collection costs in the event of non-payment. 4. There is no guarantee that a receipt and out of any of its franchisees for reasonable attorney fees and collection costs in the event of non-payment. 4. There is no guarantee that a receipt and out any of its franchisees for reasonable attorney fees and collection costs in the event of non-payment. 4. There is no guarantee that a receipt an                                                                                                    | 3.                                                                                                    |                                                                                                    |                                                                                                    |                                                                                                    |
| 5.       Cafes for Account Set Up; (please list below)         Cafes for Account Set Up; (please list below)         Image: Set Contact (required):         Accounts Payable Contact (required):         Name:         Phone:         E-mail:         Accounts Payable Contact (required):         Name:         Phone:         Are PO#'s required for payment?         Is your company tax exempt? YES** or NO         "If Yes, please include a copy of your tax exempt letter which will be maintainted by Panera, LLC and/or the applicable Panera franchisee.         The undersigned hereby applies for credit for business purposes only and certifies that the information above is true and correct. If credit is extended, the undersigned agrees to the below credit terms of which are applicable to purchases at approved Panera Eread bakery cafes of Panera, LLC and/or thanfor transfer the account at any time for any reason.         Credit Terms: The undersigned agrees: 1. To pay all invoices within thirty (30) days of delivery of your order. 2. To be responsible for all purchases charged to your account. Any past due bilings will be subject to finance charge of 1.5% per month. 3. To reimburse the collecting party (Panera, LLC and/or may reason.         Credit Terms: The undersigned agrees: 1. To pay all invoices within thirty (30) days of delivery of your order. 2. To be responsible for all purchases charge to your account. Any past due bilings will be subject to finance charge of 1.5% per month. 3. To reimburse the collecting party (Panera, LLC and/or transfer the account at any time for any reason.                                                                                                    | 4.                                                                                                    |                                                                                                    | 2                                                                                                    |                                                                                                    |
| Cates for Account Set Up: (please list below)         Accounts Payable Contact (required):         Name:         Phone:       E-mail:         Accounts Payable Contact (required):       Name:         Are PO#'s required for payment?       Is your company tax exempt? YES** or NO         **If Yes, please include a copy of your tax exempt letter which will be maintainted by Panera, LLC and/or the applicable Panera franchisee.         How will the catering account be used? (i.e. meetings, major events, breakfast, etc.)       **If Yes, please include a copy of your tax exempt letter which will be undersigned agrees to the below credit terms of which are applicable to purchases at approved Panera Bread bakery cafes of Panera, LLC and/or the applicable of the undersigned agrees to the below credit terms of which are applicable to purchases at approved Panera Bread bakery cafes of Panera, LLC and/or transfer the account at any time for any reason.         Credit Terms: The undersigned agrees to the below credit terms of which are applicable to purchases at approved Panera Bread bakery cafes of Panera, LLC and/or transfer the account at any time for any reason.         Credit Terms: The undersigned agrees to the below credit terms of versions in the event of non- payment. 4. There is no guarantee that a receipt signature on each receipt will obtained at the time of purchase. 5. Credit transactions below \$50 may be rejected.         The undersigned is duly authorized to sign on behalf of the company applying for credit.         Signature & Date       Name & Title                                                                                                    | 5.                                                                                                    |                                                                                                    |                                                                                                    | ļ                                                                                                    |
| Accounts Payable Contact (required):       Name:         Phone:       E-mail:         Are PO#'s required for payment?       Is your company tax exempt? YES** or NO         **If Yes, please include a copy of your tax exempt letter which will be maintainted by Panera, LLC and/or the applicable Panera franchisee.         How will the catering account be used? (i.e. meetings, major events, breakfast, etc.)       **If Yes, please include a copy of your tax exempt letter which will be maintainted by Panera, LLC and/or the applicable Panera franchisee.         The undersigned hereby applies for credit for business purposes only and certifies that the information above is true and correct. If credit is extended, the undersigned agrees to the below credit terms of which are applicable to purchases at approved Panera Bread bakery cafes of Panera, LLC and/or certain of its franchisees. Panera, LLC reserves the right to modify, cancel and/or transfer the account at any time for any reason.         Credit Terms: The undersigned agrees: 1. To pay all invoices within thirty (30) days of delivery of your order. 2. To be responsible for all purchases charged to your account. Any past due billings will be subject to finance charge of 1.5% per month. 3. To reimburse the collecting party (Panera, LLC and/or any of its franchisees) for reasonable attomey fees and collection costs in the event of non-payment. 4. There is no guarantee that a receipt signature on each receipt will obtained at the time of purchase. 5. Credit transactions below \$50 may be rejected.         The undersigned is duly authorized to sign on behalf of the company applying for credit.       Name & Title         Signature & Date       Name & Title                                                                                                    | Cates for Account Set Up: (                                                                                                    | please list below)                                                                                                    |                                                                                                    |                                                                                                    |
| Accounts Payable Contact (required):       Name:         Phone:       E-mail:         Are PO#'s required for payment?       Is your company tax exempt? YES** or NO         **If Yes, please include a copy of your tax exempt letter which will be maintainted by Panera, LLC and/or the applicable Panera franchisee.         How will the catering account be used? (i.e. meetings, major events, breakfast, etc.)       *If Yes, please include a copy of your tax exempt letter which will be maintainted by Panera, LLC and/or the applicable Panera franchisee.         The undersigned hereby applies for credit for business purposes only and certifies that the information above is true and correct. If credit is extended, the undersigned agrees to the below credit terms of which are applicable to purchases at approved Panera Bread bakery cafes of Panera, LLC and/or certain of its franchisees. Panera, LLC reserves the right to modify, cancel and/or transfer the account at any time for any reason.         Credit Terms: The undersigned agrees: 1. To pay all invoices within thirty (30) days of delivery of your order. 2. To be responsible for all purchases charged to your account. Any past due billings will be subject to finance charge of 1.5% per month. 3. To reimburse the collecting party (Panera, LLC and/or and/or any of its franchisees) for reasonable atomey fees and collection costs in the event of non-payment. 4. There is no guarantee that a receipt signature on each receipt will obtained at the time of purchase. 5. Credit transactions below \$50 may be rejected.         The undersigned is duly authorized to sign on behalf of the company applying for credit.       Name & Title         Signature & Date       Name & Title <td></td> <td></td> <td></td> <td></td>                                                                                                    |                                                                                                    |                                                                                                    |                                                                                                    |                                                                                                    |
| Accounts Payable Contact (required):       Name:         Phone:       E-mail:         Are PO#'s required for payment?       Is your company tax exempt? YES** or NO         **If Yes, please include a copy of your tax exempt letter which will be maintained by Panera, LLC and/or the applicable Panera franchisee.         How will the catering account be used? (i.e. meetings, major events, breakfast, etc.)       *'If Yes, please include a copy of your tax exempt letter which will be maintained by Panera, LLC and/or the applicable Panera franchisee.         The undersigned hereby applies for credit for business purposes only and certifies that the information above is true and correct. If credit is extended, the undersigned agrees to the below credit terms of which are applicable to purchases at approved Panera Fread bakery cafes of Panera, LLC and/or transfer the account at any time for any reason.         Credit Terms: The undersigned agrees: 1. To pay all invoices within thirty (30) days of delivery of your order. 2. To be responsible for all purchases of harged to your account. Any past due billings will be subject to finance charge of 1.5% per month. 3. To reimburse the collecting party (Panera, LLC and/or and/or any of its franchisees) for reasonable attorney fees and collection costs in the event of non-payment. 4. There is no guarantee that a receipt signature on each receipt will obtained at the time of purchase. 5. Credit transactions below \$50 may be rejected.         The undersigned is duly authorized to sign on behalf of the company applying for credit.       Name & Title         Signature & Date       Name & Title                                                                                                    |                                                                                                    |                                                                                                    |                                                                                                    |                                                                                                    |
| Accounts Payable Contact (required):       Name:         Phone:       E-mail:         Are PO#'s required for payment?       Is your company tax exempt? YES** or NO         **If Yes, please include a copy of your tax exempt etter which will be maintained by Panera, LLC and/or the applicable Panera franchisee.         How will the catering account be used? (i.e. meetings, major events, breakfast, etc.)       **If Yes, please include a copy of your tax exempt letter which will be maintained by Panera, LLC and/or the applicable Panera franchisee.         The undersigned hereby applies for credit for business purposes only and certifies that the information above is true and correct. If credit is extended, the undersigned agrees to the below credit terms of which are applicable to purchases at approved Panera Bread bakery cafes of Panera, LLC and/or transfer the account at any time for any reason.         Credit Terms: The undersigned agrees: 1. To pay all invoices within thirty (30) days of delivery of your order. 2. To be responsible for all purchases charged to your account. Any past due billings will be subject to finance charge of 1.5% per month. 3. To reimburse the collecting party (Panera, LLC and/or any of its franchisees) for reasonable attorney fees and collection costs in the event of non-payment. 4. There is no guarantee that a receipt signature on each receipt will obtained at the time of purchase. 5. Credit transactions below \$50 may be rejected.         The undersigned is duly authorized to sign on behalf of the company applying for credit.       Name & Title         Signature & Date       Name & Title                                                                                                    |                                                                                                    |                                                                                                    |                                                                                                    |                                                                                                    |
| Phone:       E-mail:         Are PO#'s required for payment?       Is your company tax exempt? YES** or NO         "If Yes, please include a copy of your tax exempt letter which will be maintainted by Panera, LLC and/or the applicable Panera franchisee.         How will the catering account be used? (i.e. meetings, major events, breakfast, etc.)       "If Yes, please include a copy of your tax exempt letter which will be maintainted by Panera, LLC and/or the applicable Panera franchisee.         The undersigned hereby applies for credit for business purposes only and certifies that the information above is true and correct. If credit is extended, the undersigned agrees to the below credit terms of which are applicable to purchases at approved Panera Fread bakery cafes of Panera, LLC and/or certain of its franchisees. Panera, LLC reserves the right to modify, cancel and/or transfer the account at any time for any reason.         Credit Terms: The undersigned agrees: 1. To pay all invoices within thirty (30) days of delivery of your order. 2. To be responsible for all purchases charged to your account. Any past tube bilings will be subject to finance charge of 1.5% per month. 3. To reimburs the collenge party (Panera, LLC and/or any of its franchisees) for reasonable attorney fees and collection costs in the event of non-payment. 4. There is no guarantee that a receipt signature on each receipt will obtained at the time of purchase. 5. Credit transactions below \$50 may be rejected.         The undersigned is duly authorized to sign on behalf of the company applying for credit.       Name & Title         Signature & Date       Name & Title                                                                                                    | Accounts Payable Contact                                                                                                    | (required): Name:                                                                                                    |                                                                                                    | -                                                                                                    |
| Are PO#'s required for payment?       Is your company tax exempt? YES** or NO         "If Yes, please include a copy of your tax exempt letter which will be maintainted by Panera, LLC and/or the applicable Panera franchisee.         How will the catering account be used? (i.e. meetings, major events, breakfast, etc.)       "If Yes, please include a copy of your tax exempt letter which will be maintainted by Panera, LLC and/or the applicable Panera franchisee.         The undersigned hereby applies for credit for business purposes only and certifies that the information above is true and correct. If credit is extended, the undersigned agrees to the below credit terms of which are applicable to purchases at approved Panera Bread bakery cafes of Panera, LLC and/or tertain of its franchisees. Panera, LLC reserves the right to modify, cancel and/or transfer the account at any time for any reason.         Credit Terms: The undersigned agrees: 1. To pay all invoices within thirty (30) days of delivery of your order. 2. To be responsible for all purchases charged to your ody or ecount. Any past due billings will be subject to finance charge of 1.5% per month. 3. To reimburse the collecting party (Panera, LLC and/or any of its franchisees) for reasonable atomey fees and collection costs in the event of non-payment. 4. There is no guarantee that a receipt signature on each receipt will obtained at the time of purchase. 5. Credit transactions below \$50 may be rejected.         The undersigned is duly authorized to sign on behalf of the company applying for credit.       Name & Title         Signature & Date       Name & Title                                                                                                    | Phone:                                                                                                    |                                                                                                    | E-mail                                                                                                    |                                                                                                    |
| "If Yes, please include a copy of your tax exempt letter<br>which will be maintainted by Panera, LLC and/or the<br>applicable Panera franchisee.     "     "     The undersigned hereby applies for credit for business purposes only and certifies that the information above is true and correct. If credit is<br>extended, the undersigned agrees to the below credit terms of which are applicable to purchases at approved Panera Bread bakery cafes of Panera,<br>LLC and/or certain of its franchisees. Panera, LLC reserves the right to modify, cancel and/or transfer the account at any time for any reason.     Credit Terms: The undersigned agrees: 1. To pay all invoices within thirty (30) days of delivery of your order. 2. To be responsible for all purchases<br>charged to your account. Any past due billings will be subject to finance charge of 1.5% per month. 3. To reimburse the collecting party (Panera, LLC<br>and/or any of its franchisees) for reasonable attorney fees and collection costs in the event of non-payment. 4. There is no guarantee that a receipt<br>signature on each receipt will obtained at the time of purchase. 5. Credit transactions below \$50 may be rejected.     The undersigned is duly authorized to sign on behalf of the company applying for credit.     Signature & Date     Name & Title                                                                                                    | Are PO#'s requ                                                                                                    | uired for payment?                                                                                                    |                                                                                                    | Is your company tax exempt? YES** or NO                                                                                                    |
| The undersigned hereby applies for credit for business purposes only and certifies that the information above is true and correct. If credit is extended, the undersigned agrees to the below credit terms of which are applicable to purchases at approved Panera Bread bakery cafes of Panera, LLC and/or certain of its franchisees. Panera, LLC reserves the right to modify, cancel and/or transfer the account at any time for any reason. Credit Terms: The undersigned agrees: 1. To pay all invoices within thirty (30) days of delivery of your order. 2. To be responsible for all purchases charged to your account. Any past due billings will be subject to finance charge of 1.5% per month. 3. To reimburse the collecting party (Panera, LLC and/or any of its franchisees) for reasonable attorney fees and collection costs in the event of non-payment. 4. There is no guarantee that a receipt signature on each receipt will obtained at the time of purchase, 5. Credit transactions below \$50 may be rejected. The undersigned is duly authorized to sign on behalf of the company applying for credit. Signature & Date Name & Title                                                                                                    | How will the catering account be us                                                                                                    | ed? (i.e. meetings, major events                                                                                                    | breakfast etc.)                                                                                                    | ** If Yes, please include a copy of your tax exempt letter<br>which will be maintainted by Panera, LLC and/or the<br>applicable Panera franchisee.                                                                |
| The undersigned hereby applies for credit for business purposes only and certifies that the information above is true and correct. If credit is extended, the undersigned agrees to the below credit terms of which are applicable to purchases at approved Panera Bread bakery cafes of Panera, LLC and/or certain of its franchisees. Panera, LLC reserves the right to modify, cancel and/or transfer the account at any time for any reason. <b>Credit Terms:</b> The undersigned agrees: 1. To pay all invoices within thirty (30) days of delivery of your order. 2. To be responsible for all purchases charged to your account. Any past due billings will be subject to finance charge of 1.5% per month. 3. To reimburse the collecting party (Panera, LLC and/or any of its franchisees) for reasonable atomey fees and collection costs in the event of non-payment. 4. There is no guarantee that a receipt signature on each receipt will obtained at the time of purchase. 5. Credit transactions below \$50 may be rejected.  The undersigned is duly authorized to sign on behalf of the company applying for credit.  Signature & Date Name & Title                                                                                                    |                                                                                                    |                                                                                                    |                                                                                                    |                                                                                                    |
| Credit Terms: The undersigned agrees: 1. To pay all invoices within thirty (30) days of delivery of your order. 2. To be responsible for all purchases charged to your account. Any past due billings will be subject to finance charge of 1.5% per month. 3. To reimburse the collecting party (Panera, LLC and/or any of its franchisees) for reasonable attorney fees and collection costs in the event of non-payment. 4. There is no guarantee that a receipt signature on each receipt will obtained at the time of purchase. 5. Credit transactions below \$50 may be rejected.         The undersigned is duly authorized to sign on behalf of the company applying for credit.         Signature & Date       Name & Title                                                                                                    | The undersigned hereby applies fo<br>extended, the undersigned agrees<br>LLC and/or certain of its franchisee                                          | r credit for business purposes on<br>to the below credit terms of which<br>s. Panera, LLC reserves the righ                                          | ly and certifies that the<br>h are applicable to purc<br>t to modify, cancel and                                                                                                    | information above is true and correct. If credit is<br>hases at approved Panera Bread bakery cafes of Panera,<br>for transfer the account at any time for any reason.                                             |
| The undersigned is duly authorized to sign on behall of the company applying for credit.           Signature & Date         Name & Title           Signature & Date         Name & Title                                                                                                    | Credit Terms: The undersigned a<br>charged to your account. Any past<br>and/or any of its franchisees) for re<br>signature on each receipt will obtain | grees: 1. To pay all invoices withi<br>due billings will be subject to fina<br>asonable attorney fees and colle<br>ned at the time of purchase. 5. C | in thirty (30) days of de<br>noe charge of 1.5% pe<br>ction costs in the event<br>redit transactions below                                                                                                    | fivery of your order. 2. To be responsible for all purchases<br>r month. 3. To reimburse the collecting party (Panera, LLC<br>to fnon-payment. 4. There is no guarantee that a receipt<br>w \$50 may be rejected. |
| Signature & Date     Name & Title       Signature & Date     Name & Title                                                                                                    | The undersigned is duly authorized to s                                                                                                    | ign on behalf of the company applying                                                                                                    | g for credit.                                                                                                    |                                                                                                    |
| Signature & Date Name & Title                                                                                                    | Signature                                                                                                    | & Date                                                                                                    |                                                                                                    | Name & Title                                                                                                    |
|                                                                                                    | Signature                                                                                                    | & Date                                                                                                    |                                                                                                    | Name & Title                                                                                                    |

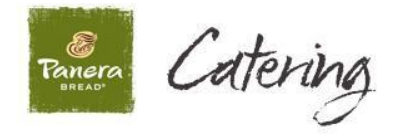

# <u>Appendix C</u>

# **CCA Payment Remittance Information**

Panera will remit payment to Franchisee for the previous month's CCA sales each month approximately 30 days after the end of Panera's fiscal accounting period. Below is an example of the Payment Remittance summary. Please note – details regarding CCA orders, adjustments, and café errors will be provided with Payment Remittance.

| Panera, LLC<br>Summary of Franchisee | Bread CCA Activity                                                                                                    | - Total                  |
|--------------------------------------|----------------------------------------------------------------------------------------------------|--------------------------|
| Period Activity Dates:               | 12/30/15-1/26/16                                                                                                    | BREAD                    |
| Percentage Fee:                      | Percentage Fee = 3.5% of total invoice amount (including<br>sale, delivery, tip, tax) as reduced by adjustments<br>(cancellation fee, short order adjustments) and discounts of<br>CCA sales applicable to franchisee's cafes. | 3.5%                     |
|                                      | Total Franchisee Bread American CCA Invoices                                                                                                    | 6450 499 49              |
|                                      | Adjustments:<br>Emergency On Accounts (EOAs)<br>Miscellaneous Adjustments                                                                                                    | (\$351.02)<br>(\$232.61) |
|                                      | Total CCA Invoices Billed                                                                                                    | \$149,604.85             |
|                                      | Panera Fee - 3.5% of CCA Invoices Billed                                                                                                    | (\$5,236.17)             |
|                                      | Less:<br>Café Errors<br>Credit Card Fees                                                                                                    | (\$47.35)<br>(\$12.68)   |
|                                      | Subtotal of Café Errors & Credit Card Fees                                                                                                    | (\$60.03)                |
|                                      | Total Amount Due to Pan American, LLC                                                                                                    | \$144,308.65             |
|                                      |                                                                                                    |                          |

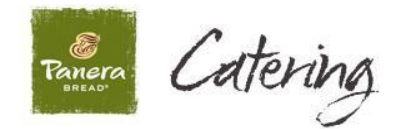

# <u>Appendix D</u>

## Detailed Processes to Enter, Assign, and Close Out CCA Orders at Bakery-Cafes

## Process to Enter CCA Orders into POS

- On the POS screen, select "POS Functions" and then "Panera Catering".
- Enter the CCA customer's order through the regular process and then select "Catering Send".
- Enter a delivery charge (if applicable) and any other required information.
- When the order is ready to be tendered out, go to the Pay Screen and select <u>"House Account"</u> as the payment method.

| Return     Void Discount/<br>Delete Tender     Discount     Identify MyPanera     Tender       # 600790     Catering     PS     0y     F     Tax     Tax     Tax       CINN COLL     PASTRY CHOC     PASTRY CHEESE     Sto     Sto     Sto     1     2     3       PASTRY CHEESE     MUFFIN BLUBERRY     Sto     Sto     Sto     Sto     1     2     3       PECAN ROLL     EVRYTHNG BULK     4     5     6     1     2     3       Verift NB LUBERRY     3     Sto     Sto     Sto     1     2     3       PECAN ROLL     EVRYTHNG BULK     4     5     6     1     2     3       Sub Total     64.99     6     Cash     0.00     7     Associate     House       Sub Total     64.99     6     Credit Card     Check     Gift Card     Account       Mo Rewards     9     5     5     5     5     5     5                                                                                                    | 3 🚡 🗙 🕄 🦓 🖮 🍕                                                  |                              | ا 🗖 🦉   | Ð             |        |                |                         |         |
|----------------------------------------------------------------------------------------------------|----------------------------------------------------------------|------------------------------|---------|---------------|--------|----------------|-------------------------|---------|
| # 608790       Catering       PS       Ory         ASI BGL BULK       1       Tax       7       8       9         Croissant       Cinix CNCH BULK       1       1       515.00       520.00       4       5       6         PASTRY CHOC       PASTRY CHEESE       3       515.00       510.00       1       2       3         PASTRY CHEESE       *       *       1       2       3       1       2       3         PASTRY CHEESE       *       *       1       2       3       1       2       3         PASTRY CHEESE       *       *       1       2       3       1       2       3         PASTRY CHEESE       *       *       1       2       3       1       2       3         VEVRTHING BULK       4       1       3       568.00       0       0       0       0       0       0       0       0       0       0       0       0       0       0       0       0       0       0       0       0       0       0       0       0       0       0       0       0       0       0       0       0       0 </th <th>Return</th> <th>Void Discoun<br/>Delete Tende</th> <th>t/<br/>r</th> <th>Discount</th> <th>Identi</th> <th>fy MyPanera</th> <th>Te</th> <th>nder</th>                                                                                                    | Return                                                         | Void Discoun<br>Delete Tende | t/<br>r | Discount      | Identi | fy MyPanera    | Te                      | nder    |
| ASI BGL BULK<br>CINN CNCH BULK<br>PLAIN BGL BULK<br>Croissant<br>CINN ROLL<br>PASTRY CHEESE<br>'MUFFIN BLUBERRY<br>PECAN ROLL<br>EVRYTHING BULK<br>4 Plain 2oz<br>OJ 2 64 oz<br>Tote Light Roast<br>1 Delivery Charge<br>15.00<br>St0.00<br>St0.00<br>St0.00<br>St0.00<br>St0.00<br>St0.00<br>St0.00<br>St0.00<br>Clear<br>O 00<br>Associate<br>House<br>Account<br>Credit Card<br>Check<br>Gift Card                                                                                                    | 608790 Catering PS                                             | Oty                          |         | ī —           |        |                |                         | -       |
| Croissant       2       \$15.00       \$20.00       4       5       6         PASTRY CHOC       PASTRY CHEESE       3       \$5.00       \$10.00       1       2       3         PECAN ROLL       2       3       \$5.00       \$10.00       1       2       3         PECAN ROLL       2       3       \$5.00       \$10.00       1       2       3         PECAN ROLL       2       3       \$5.00       \$10.00       1       2       3         Tote Light Roast       1       567.54       \$58.00       Clear       0       00         Sub Total       64.99       6       Cash       0.00       7         Balance       67.54       8       Credit Card       Check       Gift Card         No Rewards       9       4       5       6       4       5                                                                                                    | ASI BGL BULK<br>CINN CNCH BULK<br>PLAIN BGL BULK               | 1                            |         | Tax<br>Exempt | 7      | 8              | 9                       |         |
| PASTRY CHEESE       3       \$5.00       \$10.00       1       2       3         PECAN ROLL       PECAN ROLL       4       3       \$5.00       \$10.00       1       2       3         PECAN ROLL       EVRYTHNG BULK       4       3       \$5.00       \$10.00       1       2       3         PECAN ROLL       EVRYTHNG BULK       4       3       \$67.54       \$68.00       Clear       0       00         Jold 264 oz       Tote Light Roast       15.00       5       6       Cash       Associate       House         Sub Total       64.99       6       Cash       0.00       7       Credit Card       Check       Gift Card         Balance       67.54       8       9       6       Credit Card       Check       Gift Card         No Rewards       9       6       5       5       5       5       5       5                                                                                                    | Croissant<br>CINN ROLL<br>PASTRY CHOC                          | 2                            | \$15.00 | \$20.00       | 4      | 5              | 6                       |         |
| EVENTING BULK<br>4 Plain 202<br>0J 2 24 0Z<br>Tote Light Roast<br>1 Delivery Charge 15.00<br>Sub Total 64.99<br>Tax 2.55<br>Cash 0.00<br>Balance 67.54<br>No Rewards 9<br>K [] 50                                                                                                    | PASTRY CHEESE<br>*MUFFIN BLUBERRY<br>PECAN ROLL                | 3                            | \$5.00  | \$10.00       | 1      | 2              | 3                       |         |
| 1 Delivery Charge       15.00       5         Sub Total       64.99       6         Tax       2.55       Cash       Associate         Cash       0.00       7         Balance       67.54       6         No Rewards       9         K       []       -0                                                                                                    | EVRYTHNG BULK<br>4 Plain 2oz<br>OJ 2-64 oz<br>Tote Light Roast | 4                            | \$67.54 | \$68.00       | Clear  | 0              | 00                      |         |
| Sub Total       64.99       6         Tax       2.55       Cash       Associate         Cash       0.00       7         Balance       67.54       8         No Rewards       9         K       []       -0                                                                                                    | 1 Delivery Charge                                              | 15.00 5                      |         |               |        |                |                         |         |
| Cash       0.00       7         Balance       67.54       Credit Card       Check       Gift Card         No Rewards       9       9       9       9                                                                                                    | Sub Total<br>Tax                                               | 64.99 <sup>6</sup><br>2.55   | Cas     | h             |        | Associ<br>Cert | iate House<br>ts Accour | e<br>nt |
| Image: Constraint of the second second sec | Cash<br>Balance 67                                             | 0.00 <sup>7</sup><br>7.54    | Credit  | Card          | Check  | G              | ift Card                |         |
| No Rewards 9                                                                                                    | 6)4                                                            |                              |         |               |        |                |                         |         |
| K [] >9                                                                                                    | No Rewards                                                     | 9                            |         |               |        |                |                         |         |
|                                                                                                    | К                                                              | >9                           |         |               |        |                |                         |         |

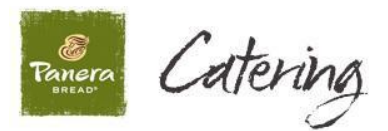

• Selecting the <u>"House Account"</u> pay type will prompt for a Manager swipe/login. The screen will then prompt a customer name to be entered for the order.

|                                                                | 🕑 🛃 🔀 💭 🍋 1                     |                           | *                 |          |
|----------------------------------------------------------------|---------------------------------|---------------------------|-------------------|----------|
| Return                                                         | Void Discount/<br>Delete Tender | Discount                  | Identify MyPanera | Tender   |
| ≠608790 Catering PS                                            | Oty                             |                           |                   |          |
| ASI BGL BULK<br>CINN CNCH BULK<br>PLAIN BGL BULK               | 1                               | Tax<br>Enter Manager's ID | - 8               | 9        |
| Croissant<br>CINN ROLL<br>PASTRY CHOC                          | 2                               |                           | 5                 | 6        |
| PASTRY CHEESE<br>*MUFFIN BLUBERRY<br>PECAN ROLL                | 3                               | 7 8 9                     | 2                 | 3        |
| EVRYTHNG BULK<br>4 Plain 2oz<br>0J 2-64 oz<br>Tote Light Roast | 4                               | 4 5 6                     | 0                 | 00       |
| 1 Delivery Charge                                              | 15.00 5                         |                           | Associa           | te House |
| Tax                                                            | 2.55                            |                           |                   |          |
| Cash<br>Balance 6                                              | 0.00 <sup>7</sup><br>57.54 —    |                           | Gif               | t Card   |
|                                                                |                                 | Return / Done             |                   |          |
| No Rewards                                                     | 9                               |                           |                   |          |
| K                                                              | 11 >9                           | - 1 fer                   | H                 |          |

- Once the Manager swipe is complete, the pay type on the left hand column will update to reflect the <u>"House Account".</u>
- Also, from this screen, tax can be removed from the order by selecting <u>"Tax</u> <u>Exempt"</u> if the CCA customer has been approved as tax exempt. Please see the "On Account Customer Listing" report on Harvest (referenced in <u>Appendix E</u> of this document) for CCA customers approved as tax exempt.
- **<u>Please note</u>** you will be prompted for another Manager swipe/login if <u>"Tax</u> <u>**Exempt**</u>" is selected to remove tax for approved tax exempt CCA customers.
- Please see the next two screen shots below.

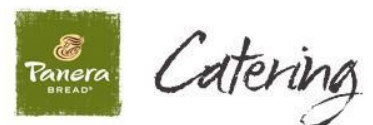

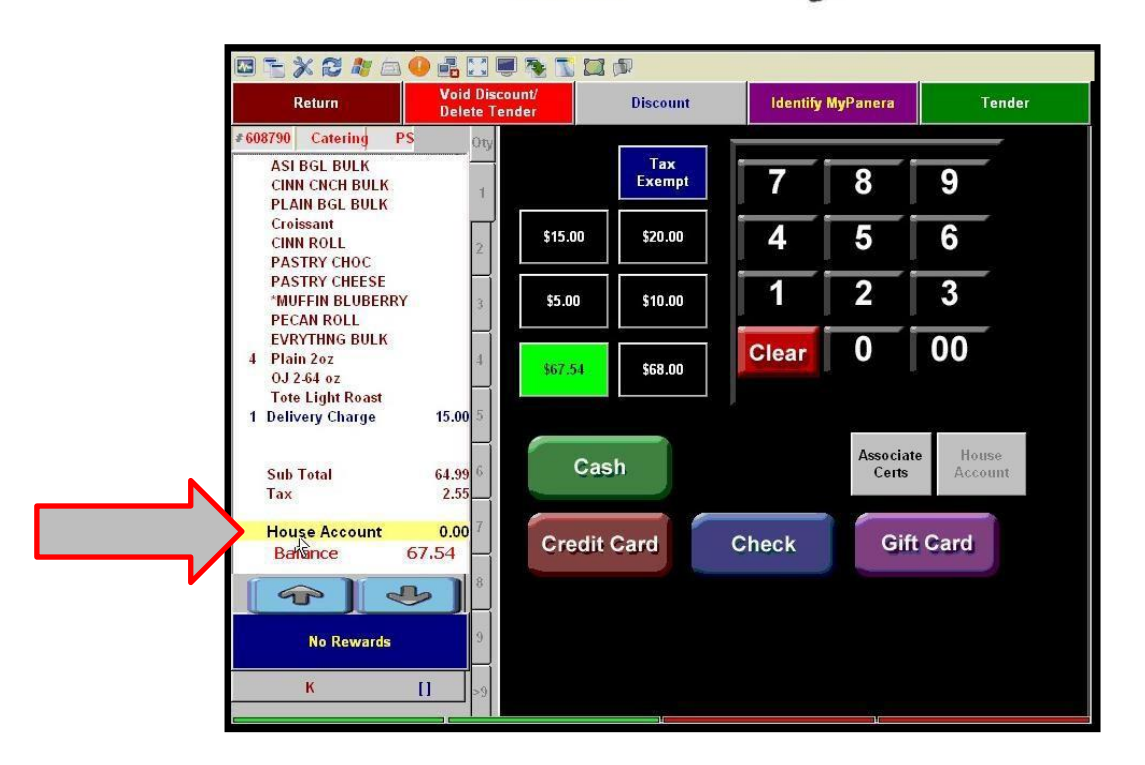

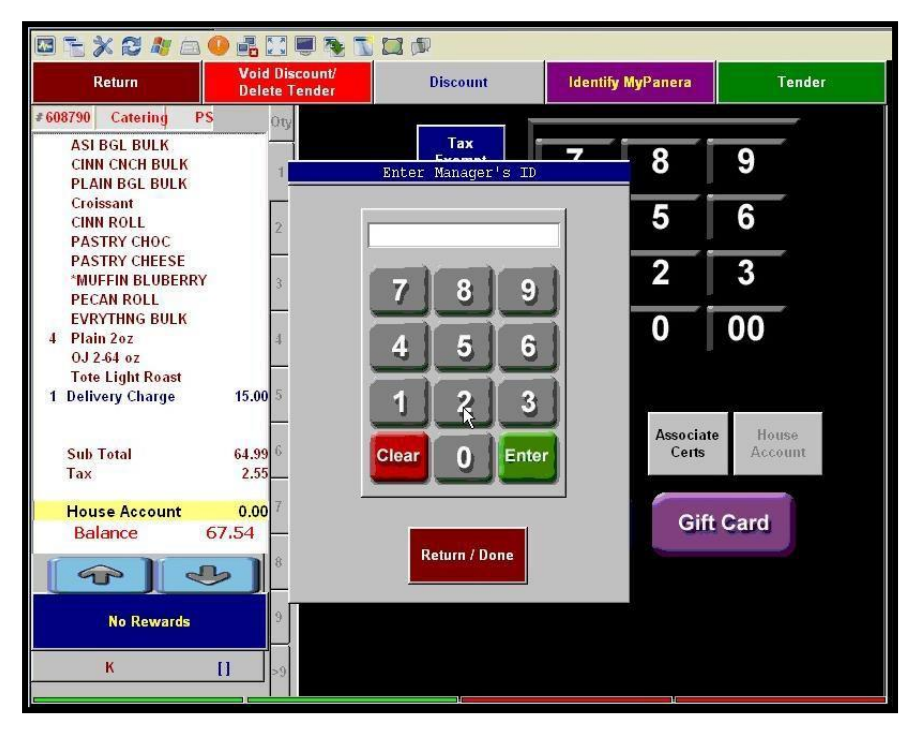

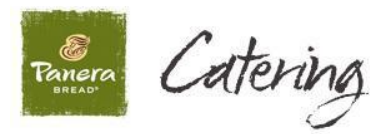

- Once the payment method has been changed to "<u>House Account"</u>, select the bright green box (\$64.99 below) for the full balance due.
- <u>PLEASE DO NOT PARTIAL TENDER CCA ORDERS BETWEEN DIFFERENT</u> <u>PAYMENT METHODS</u>

|                                                                                     | ) 🛃 🔛 💭 🏊 🚺                     |            |          |                   |                    |
|-------------------------------------------------------------------------------------|---------------------------------|------------|----------|-------------------|--------------------|
| Return                                                                              | Void Discount/<br>Delete Tender | Discount   | ldentify | MyPanera          | Tender             |
| ≉608790 Catering PS                                                                 | Oty                             |            |          |                   |                    |
| ASI BGL BULK<br>CINN CNCH BULK<br>PLAIN BGL BULK                                    | 1                               | Tax Normal | 7        | 8                 | 9                  |
| Croissant<br>CINN ROLL<br>PASTRY CHOC                                               | 2 \$15.00                       | \$20.00    | 4        | 5                 | 6                  |
| PASTRY CHEESE<br>*MUFFIN BLUBERRY<br>PECAN ROLL                                     | 3 \$5.00                        | \$10.00    | 1        | 2                 | 3                  |
| EVRYTHNG BULK<br>4 Plain 2oz<br>0J 2-64 oz<br>Tote Light Roast<br>1 Delivery Charge | 4                               | \$65.00    | Clear    | 0                 | 00                 |
| Sub Total<br>Tax                                                                    | 64.99 6<br>0.00                 | Cash       |          | Associat<br>Certs | e House<br>Account |
| House Account<br>Balance 6                                                          | 0.00 <sup>7</sup><br>4.99       | dit Card   | Check    | Gift              | t Card             |
|                                                                                     |                                 |            |          |                   |                    |
| No Rewards                                                                          | 9                               |            |          |                   |                    |
| K                                                                                   | >9                              |            |          | 10                |                    |

- Once an order is entered on the POS and tendered as <u>"House Account"</u>, it will automatically appear (may take up to 60 seconds) on the online monitor with the order number, invoice number, and amount of the sale.
- You will also hear an audible <u>"beep"</u> from the online monitor/terminal to indicate a new order is available on the <u>"CCA Invoice Processor"</u>.
- <u>Please note</u> this beep will continue to occur every 30 seconds until the CCA order is assigned to the <u>correct CCA customer</u> on the <u>"CCA Invoice</u> <u>Processor"</u> (process summary and screen shots below).

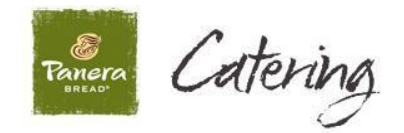

### Process to Assign CCA Orders to the Correct CCA Customer

- <u>Please note</u> CCA orders will appear on the <u>"CCA Invoice Processor"</u> screen <u>without</u> a customer by default. You will be required to assign the CCA order to the correct CCA customer in the system.
- To assign an order to the correct CCA Customer, highlight the appropriate order and then select <u>"Assign Customer"</u> to bring up the list of available CCA customers at your café. Select the appropriate CCA customer from the list provided.

| Number Number      | Order Date Total Sal | e Customer Closed |  |
|--------------------|----------------------|-------------------|--|
| 608790 601/2930002 |                      | 4.99              |  |
|                    |                      |                   |  |
|                    |                      |                   |  |
|                    |                      |                   |  |
|                    |                      |                   |  |
|                    |                      |                   |  |
|                    |                      |                   |  |
|                    |                      |                   |  |
|                    |                      |                   |  |
|                    |                      |                   |  |
|                    |                      |                   |  |

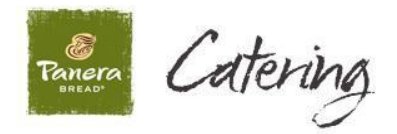

- Next, please select the appropriate CCA customer from the list provided.
- Below, we selected CCA Customer "Falcons".
- Once the CCA customer is selected, continue on to the fields below to enter other information that may be required such as Customer PO Number, Authorized User, and Delivery Street Address.
- <u>Please note</u> additional information on the fields below are included on the <u>next page</u>.
  - Customer PO Number
  - $\circ$  Authorized User
  - Delivery Street Address

|                   | Customer Name                                                                                                    |                    |
|-------------------|----------------------------------------------------------------------------------------------------|--------------------|
| 340102            | ADM MEDIA & EXEC KITCHEN                                                                                                    | Print              |
| 111112            | Bears                                                                                                    |                    |
| ZZZZZZ            |                                                                                                    |                    |
|                   | Falcons                                                                                                    |                    |
| 111113            | Giants                                                                                                    |                    |
| 866866            | MASTER CARD                                                                                                    | el                 |
|                   | Cafe Ad                                                                                                    | dress              |
|                   | City: Lake St. Louis State: MO Zip: 63367                                                                                                    | dress              |
| 1                 | City:     Lake St Louis     State:     MO     Zip:     63367       2     3     4     5     6     7     8     9     0     Г                                                                                                    | dress<br>Caps Lock |
| 1                 | City: Lake St Louis State: MO Zip: $\boxed{63367}$<br>City: Lake St Louis State: MO Zip: $\boxed{63367}$<br>Control Control | dress<br>Caps Lock |
|                   | City: Lake St Louis State: $MO$ Zip: $\boxed{63367}$ Cafe Add $2$ $3$ $4$ $5$ $6$ $7$ $8$ $9$ $0$ $\square$ $c$ $2$ $3$ $4$ $5$ $6$ $7$ $8$ $9$ $0$ $\square$ $c$ $2$ $3$ $4$ $5$ $6$ $7$ $8$ $9$ $0$ $\square$ $c$ $2$ $3$ $4$ $5$ $6$ $7$ $8$ $1$ $0$ $P$ Backs                                                                                                    | dress<br>Caps Lock |
| Q N<br>A<br>Shift | City: Lake St Louis State: MO Zip: $\boxed{63367}$<br>City: Lake St Louis State: MO Zip: $\boxed{63367}$<br>Control Control | dress<br>Caps Lock |

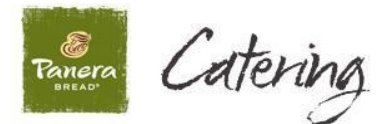

#### **Other Additional Fields**

| Customer PO Number:      | 1234566               |                      |
|--------------------------|-----------------------|----------------------|
| Authorized User:         | Jones, Julio 💌        |                      |
| Delivery Street Address: | 861 Robert Raymond Dr |                      |
|                          |                       |                      |
| City:                    | Lake St. Louis        | State: MO Zip: 63367 |

- **Customer PO Number** some CCA customers may require a PO number to be included on their invoices.
  - If a CCA customer requires a PO Number, please enter in the <u>"Customer</u> <u>PO Number"</u> field.
  - If a CCA customer <u>does not</u> require a PO Number, this field can be left blank.
  - <u>Please note</u> not all CCA customer require a PO number. Please see the "On Account Customer Listing" report on Harvest (referenced in <u>Appendix E</u> of this document) for additional details.
- <u>Authorized User</u> All CCA customers <u>require an Authorized User to be</u> <u>entered.</u>
  - Certain CCA customers will have a dropdown list of authorized users to choose from in the <u>"Authorized User"</u> field above.
  - Other CCA customers will not have a dropdown list and will require the Authorized User's name to be typed into <u>"Authorized User"</u> field.
  - <u>Please note</u> if the Authorized User's name needs to be entered manually, <u>the full name (first and last name) is required</u>. Please see the example on the next page and refer to the "On-Account Customer Listing" report in Harvest (included in <u>Appendix E</u> of this document) for additional details.
- <u>Delivery Address</u>
  - Please enter the address where the food will be delivered in the <u>"Deliverv</u> <u>Street Address"</u> field.
  - Please note the address entered into the <u>"Delivery Street Address"</u> field will appear on the final invoice, so please be sure to enter the correct address.
  - If the order will be picked up at the café, selecting the <u>"Café Address"</u> button will automatically populate your café's address in the delivery address field. <u>Please see</u> the example on the next page.

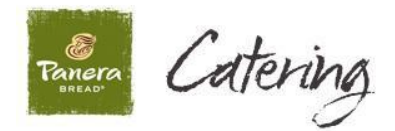

- Below is an example of a CCA customer (Ravens) that requires the Authorized User's name to be entered manually into the <u>"Authorized User"</u> field vs. being selected from a dropdown list. Again, please be sure to enter <u>both the first and</u> <u>last name</u> of the Authorized User into this field.
- Please also be sure to enter the correct address where the food will be delivered in the <u>"Deliverv Street Address"</u> field.
- If the order will be picked up at the café, please select the <u>"Café Address"</u> button below to have the <u>"Delivery Street Address"</u> field automatically populated with your café's address.

| Account Num                        | Customer Name                                                                                                    |      |
|------------------------------------|----------------------------------------------------------------------------------------------------|------|
| 1456                               | MONSANTO Save & Print                                                                                                    | t i  |
| 111111                             | Patriots                                                                                                    |      |
| 330100-M2001                       | PLANET BREADIASSOC ORIENT - CE                                                                                                    |      |
| 111115                             | Rams                                                                                                    |      |
| 111117                             | Ravens                                                                                                    | 1    |
| 123                                | TALX Corporation Cancel                                                                                                    |      |
| 111116                             | Tavana                                                                                                    | 1000 |
| horized User:<br>livery Street Add | dress: 861 Robert Raymond Dr<br>City: Lake St. Louis State: MO Zip: 63367                                                                                                    |      |
| honzed User:<br>livery Street Add  | dress: 861 Robe <u>T</u> t Raymond Dr<br>City: Lake St. Louis State: MO Zip: 63367<br>2 3 4 5 6 7 8 9 0 ┌ Caps L                                                                                                    | .ock |
| honzed User:<br>livery Street Add  | dress: [861 Robe]t Raymond Dr<br>City: Lake St Louis State: MO Zip: [63367<br>2 3 4 5 6 7 8 9 0 Γ Caps L<br>W E R T Y U I 0 P Backspace                                                                                                    | .ock |
| ihonzed User:<br>livery Street Add | dress: $\begin{bmatrix} 861 \text{ Bobe]t} \text{ Raymond Dr} \\ \hline \\ City: \\ Lake St Louis \\ State: MO Zip: \begin{bmatrix} 63367 \\ & & & \\ & & & \\ & & & \\ & & & & \\ & & & \\ & & & & \\ & & & \\ & & & & \\ & & & \\ & & & \\ & & & \\ & & & & \\ & & & \\ & & & & \\ & & & \\ & & & & \\ & & & \\ & & & \\ & & & \\ & & & \\ & & & \\ & & & \\ & & & \\ & & & \\ & & & \\ & & & \\ & & & \\ & & & \\ & & & \\ & & & \\ & & & \\ & & & \\ & & & \\ & & & & \\ & & & \\ & & & \\ & & & $                                                                                                    | .ock |
| Ivery Street Add                   | dress: $\begin{bmatrix} 861 \text{ Bobe}]t \text{ Raymond Dr} \\ \hline \\ City: \\ \hline Lake St Louis \\ State: \\ \hline MO \\ Z \\ \hline X \\ C \\ V \\ \hline B \\ \hline X \\ C \\ V \\ \hline B \\ \hline N \\ \hline M \\ \hline Cafe Address \\ \hline Cafe Address \\ \hline Cafe Addres \\ \hline Cafe Address \\ \hline Cafe Address \\ \hline Cafe Address $ | .ock |

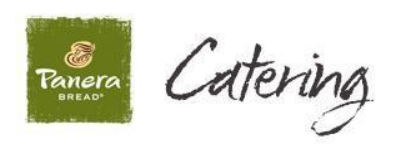

Once all of fields are properly completed, please select <u>"Save & Print".</u>

| @ ropeserver1293 ( 10.15.126.15 ) | ) Ultr@VNC Vi       | iewer + SecureVNCPlugin-v2.3.0.0 by Adam D. Walling |  |
|-----------------------------------|---------------------|-----------------------------------------------------|--|
|                                   |                     | <ul> <li>10.15.126.15</li> </ul>                    |  |
|                                   | Account Num         |                                                     |  |
|                                   | 1456                | MONSANTO Save & Print                               |  |
|                                   | 111111              | Patriots                                            |  |
|                                   | 330100-M2001        | PLANET BREAD/ASSOC ORIENT - CE                      |  |
|                                   | 111115              | Rams                                                |  |
|                                   | 111117              | Ravens                                              |  |
|                                   | 123                 | TALX Corporation Cancel                             |  |
|                                   | 111116              | Tavan                                               |  |
|                                   | ustomer PO Num      | 1234566                                             |  |
| 4                                 | ithorized Lleer     |                                                     |  |
|                                   | alivery Street åddi | Reverse Ref Bohert Baymond Dr                       |  |
|                                   |                     | Cafe Address                                        |  |
|                                   |                     |                                                     |  |
|                                   |                     | City, Jeans of Loois State, IMO Zip, 103307         |  |
|                                   |                     |                                                     |  |
|                                   | . <u> </u>          | 2 3 4 5 6 7 8 9 0 1 Caps Lock                       |  |
|                                   |                     |                                                     |  |
| -                                 |                     |                                                     |  |
|                                   | A                   | S D F G H J K L '                                   |  |
|                                   |                     |                                                     |  |
|                                   | Shift Z             | Z X C V В N М , .                                   |  |
| -                                 |                     |                                                     |  |
|                                   |                     | Space +                                             |  |
|                                   |                     |                                                     |  |

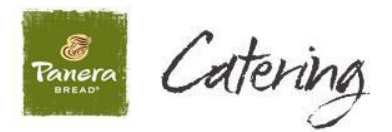

- The CCA order will now appear on the <u>"CCA Invoice Processor"</u> screen with the CCA customer selected in the previous step.
- In addition, two copies of the <u>"Delivery Receipt" will automatically print.</u>
- You can also reprint delivery receipts if necessary by highlighting the order and selecting <u>"Reprint"</u> (see below).

| Number | Number      | Order Date | Total Sale | Customer | Closed |  |
|--------|-------------|------------|------------|----------|--------|--|
| 608790 | 60129300025 | 12/27/2012 | \$64.99    | Ravens   |        |  |
|        |             |            |            |          |        |  |
|        |             |            |            |          |        |  |

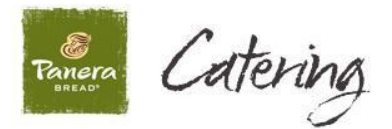

## **Delivery Receipts**

- Two copies of the initial Delivery Receipt will print once all fields discussed in the previous examples are completed and the <u>"Save and Print"</u> button is selected.
- **<u>Please note</u>** the "Tip" and "Final Total" amounts will be blank on the Delivery Receipt (see screen shot on next page).
- When the food is delivered or picked up, please take **BOTH copies of the Delivery Receipt** to be completed and signed by the CCA customer.
- If a tip is added, please have the CCA customer update the <u>"Tip"</u> and <u>"Final</u> <u>Total"</u> amounts and sign <u>BOTH copies</u> of the Delivery Receipt.
- Again, the CCA customer should update and sign <u>BOTH copies</u> of the Delivery Receipt.
- Please leave one copy of the Delivery Receipt with the CCA customer and take the other identical copy back to the café to be kept with the credit card receipts for the day.

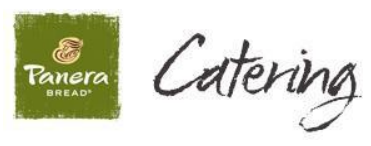

| 2 m     | Panera Bread<br>Cafe 601293            | Delivery Nu       | mber:                             | 60129300025         |
|---------|----------------------------------------|-------------------|-----------------------------------|---------------------|
| BRE     | AD <sup>a</sup> Lake St Louis MO 63367 |                   |                                   |                     |
| 0.000   |                                        |                   |                                   |                     |
|         | DELI                                   | VERY RECEIPT      |                                   |                     |
| Custom  | er Billing Address:                    | Delivery Details: |                                   |                     |
| 111     | 1117                                   | Delivery Date:    | 12/27/2012                        |                     |
| Ra      | vene                                   | Customer BO #     | 1224566                           |                     |
| i va    |                                        | Customer PO #.    | 1234500                           |                     |
| 995     | Raven Streen                           | Authorized User:  | Ray Lewis                         |                     |
| Bal     | timore, MD 22919                       | POS Order:        | 608790                            |                     |
|         |                                        | Delivery Address: | 861 Robert Ray<br>Lake St. Louis, | mond Dr<br>MO 63367 |
| QTY     | Description                            |                   | Unit Price                        | Amoun               |
| 1       | Morning Contl                          |                   | \$49.99                           | \$49.90             |
| 1       | ASI BGL BULK                           |                   |                                   |                     |
| 1       | CINN ONCH BULK                         |                   |                                   |                     |
| 1       | PLAIN BGL BULK                         |                   |                                   |                     |
| 1       | Croissant                              |                   |                                   |                     |
| 1       | CINN ROLL                              |                   |                                   |                     |
| 3       | PASTRY CHOC                            |                   |                                   |                     |
| 2       | PASTRY CHEESE                          |                   |                                   |                     |
| 4       | PECAN ROLL                             |                   |                                   |                     |
| 1       | EVRYTHNG BULK                          |                   |                                   |                     |
| 4       | Plain 2oz                              |                   |                                   |                     |
| 1       | OJ 2-64 oz                             |                   |                                   |                     |
| 1       | Tote Light Roast                       | 2                 |                                   |                     |
| Pleas   | e remit payment to:                    | Sul               | btotal:                           | \$49.99             |
|         |                                        | Del               | livery Fee:                       | \$15.00             |
|         | Panera Bread Company                   | Sal               | es Tax:                           | \$0.00              |
|         | Attn: Accounts Receivable              | Tot               | al:                               | \$64.99             |
|         | P.O. Box 504888                        | Tip               | c.                                |                     |
|         | St. Louis, MO 63150-4888               | Fin               | al Total:                         | MO.                 |
|         |                                        | * Ple             | ase reference in                  | voice number on     |
|         |                                        | payn              | nent remittance                   |                     |
| leceive | r's Name & Phone (printed):            |                   |                                   |                     |
|         |                                        |                   |                                   |                     |

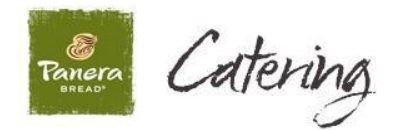

## Adding Tips and Closing Out Orders at the POS

- Once the signed copy of the Delivery Receipt returns to the café, the final step is to add any applicable Tip and Close the order at the POS.
- To do this, return to the POS and select <u>"POS Functions"</u> to pull up the menu pictured below.
- From the <u>**"POS Functions"**</u> menu, select <u>**"Manager Menu"**</u> to bring up the Manger Menu on the next page (Manager swipe/login required).
- <u>Please note this step MUST be completed even if the Tip is \$0.00.</u>

|                                 | ی کے 🛃 🖉                         |                              |                            |         | _ pcws88 |
|---------------------------------|----------------------------------|------------------------------|----------------------------|---------|----------|
| Duplicate Delete MyPanera       | POS To Go Line<br>Functions 1    | fere Line 2 Phone In<br>Send | Catering TO<br>Send        | GO HERE |          |
| <b>≠ 608790 Phone In PS</b> Oty |                                  | Cancel                       |                            |         |          |
| 1                               | Gift Cards                       | ansaction Set 86 Co          | unt                        |         |          |
| 2                               | Print Receipt                    | Print Any Receipt            | Reprint Last<br>Receipt    |         |          |
| 3                               | Pickup Orders /<br>Adjust Orders | Store Phone In               | Panera                     |         |          |
| 4                               | (Phone In &<br>Catering)         | Send Catering                | Cate Catering              |         |          |
| 5                               | Service<br>Charges Delivery      | Customer<br>Pickup<br>Charge | Open<br>Delivery<br>Charge |         |          |
| 6                               |                                  |                              |                            |         |          |
| 7                               |                                  | Manager Menu                 | •                          |         |          |
|                                 |                                  | Return to POS                |                            |         |          |
| No Rewards 9                    |                                  |                              |                            |         |          |
| Ask for Reward ID [] >9         |                                  |                              |                            |         |          |
|                                 |                                  |                              |                            |         |          |
|                                 |                                  |                              |                            |         |          |
|                                 |                                  |                              |                            |         |          |
|                                 |                                  |                              |                            |         |          |

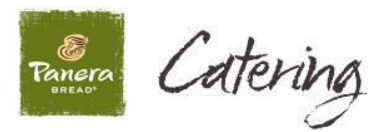

• From the "Manager Menu" screen below, select "Tips."

|                                           |           | <b>e y z a</b> 4         | )<br>4-         | 4                      |                            |                  | N    |
|-------------------------------------------|-----------|--------------------------|-----------------|------------------------|----------------------------|------------------|------|
| Duplicate Delete MyPar<br>Main Item MyPar | iera      | POS To Go<br>Functions 1 | Here Line       | 2 Phone In<br>Send     | Catering<br>Send           | TO GO            | HERE |
| #608791 HERE PS                           | Oty       |                          |                 |                        |                            |                  |      |
|                                           | 1         | Void Unpaid<br>Order     | Over Ring       | Post Adjust<br>Paytype | Tips                       |                  |      |
|                                           | 2         |                          |                 |                        |                            |                  |      |
|                                           | 3         | Paid Out                 | Paid In         | Skim                   | Electronic<br>Journal      | KDS Refresh      |      |
|                                           | 4         |                          |                 |                        |                            |                  |      |
|                                           | 5         | Drawer<br>Audit          | Close<br>Drawer | No Sale                | Enable<br>Training<br>Mode |                  |      |
|                                           | H         |                          |                 |                        |                            |                  |      |
|                                           | 6         | POS Reports              | OPS Center      | Reprint<br>Close       | Kitchen<br>Scheme          | Sample<br>Screen |      |
| T.1.1. 0.00                               | 7         |                          |                 | Drawer                 |                            |                  |      |
|                                           | 8         |                          |                 | Return                 |                            |                  |      |
|                                           |           |                          |                 |                        |                            |                  |      |
| No Rewards                                | 9         |                          |                 |                        |                            |                  |      |
| Ask for Reward ID []                      | >9        |                          |                 |                        |                            |                  |      |
|                                           | $\square$ | 1E.                      | 10.             |                        | 12                         |                  |      |

 Next, select <u>"On Account/Credit Card Tips"</u> to pull up a list of open orders available to be tipped out.

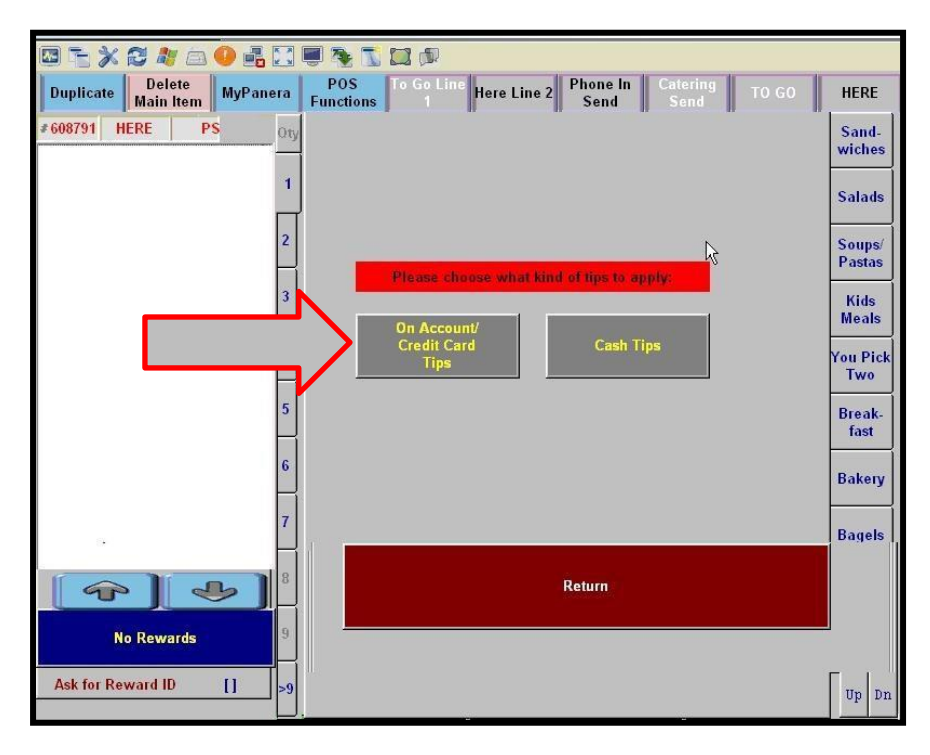

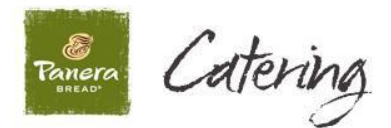

- Select the order you wish to tip out even if the Tip is \$0.00.
- Again, **all orders MUST be closed**, **tip or no tip**, by selecting the order from the screen below.

| Select check to close                                         |  |
|---------------------------------------------------------------|--|
| TIP 608790<br>K<br>Server: PS<br>19:20<br>\$64.99<br>Catering |  |
|                                                               |  |
| k                                                             |  |
|                                                               |  |
|                                                               |  |
|                                                               |  |
|                                                               |  |
|                                                               |  |
|                                                               |  |
|                                                               |  |
|                                                               |  |
|                                                               |  |
| Pg Up Pg Dn Return                                            |  |

- Please enter any applicable tip here.
- If no tip was added by the CCA customer, <u>please confirm \$0.00 is entered</u> and then select the <u>"Enter"</u> button to proceed.

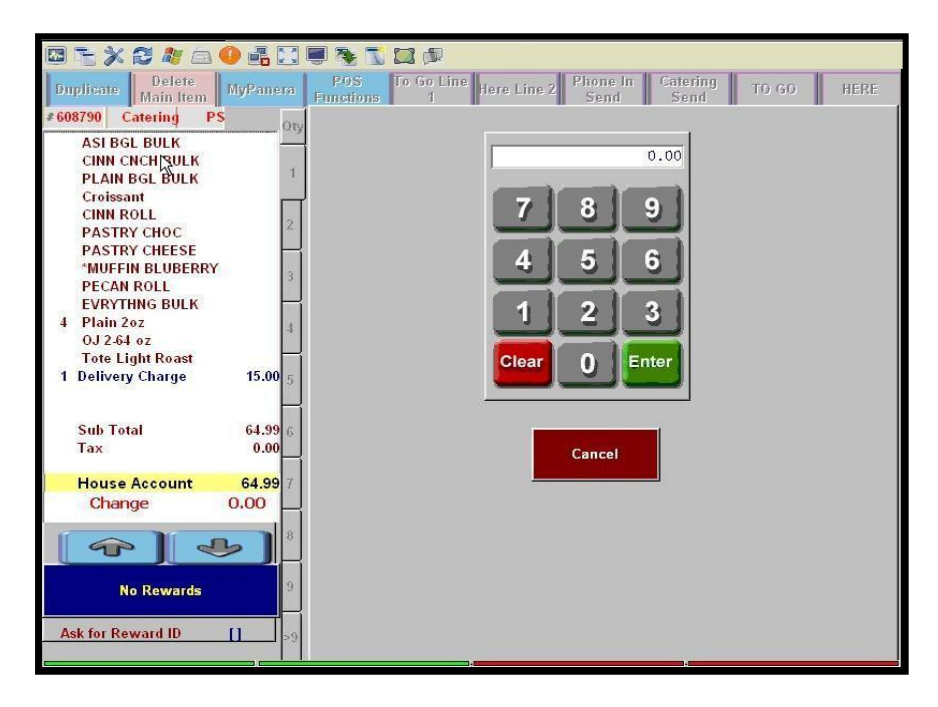

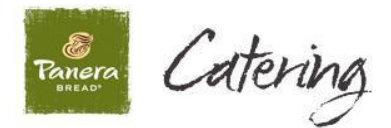

- The system will then prompt you to confirm the tip.
- Please select <u>"OK"</u> to proceed, or <u>"Cancel"</u> to change the tip amount.

| Duplicate Delete MyPanera Fu                                                                                                    | 205 To Go Line Here Line 2 Phone In Catering TO GO HERE |
|----------------------------------------------------------------------------------------------------|---------------------------------------------------------|
| P608790     Catering     PS     OTY       ASI BGL BULK     OTY     OTY       CINN CNCH BULK     1       Croissant     1       Croissant     2       PASTRY CHOC     2       PASTRY CHESE     3       "MUFFIN BLUBERRY     3       PECAN ROLL     2       PASTRY CHESE     3       Tote Light Roast     1       Delivery Charge     1 | 10.00<br>789<br>456<br>Order Entry                      |
| Sub Total<br>Tax 9.000<br>House Account 64.99<br>Change 0.00<br>8<br>No Rewards 9<br>Ask for Reward ID 1                                                                                                    | OK Cancel                                               |

• Selecting <u>"OK"</u> will update the final total reflecting the added tip.

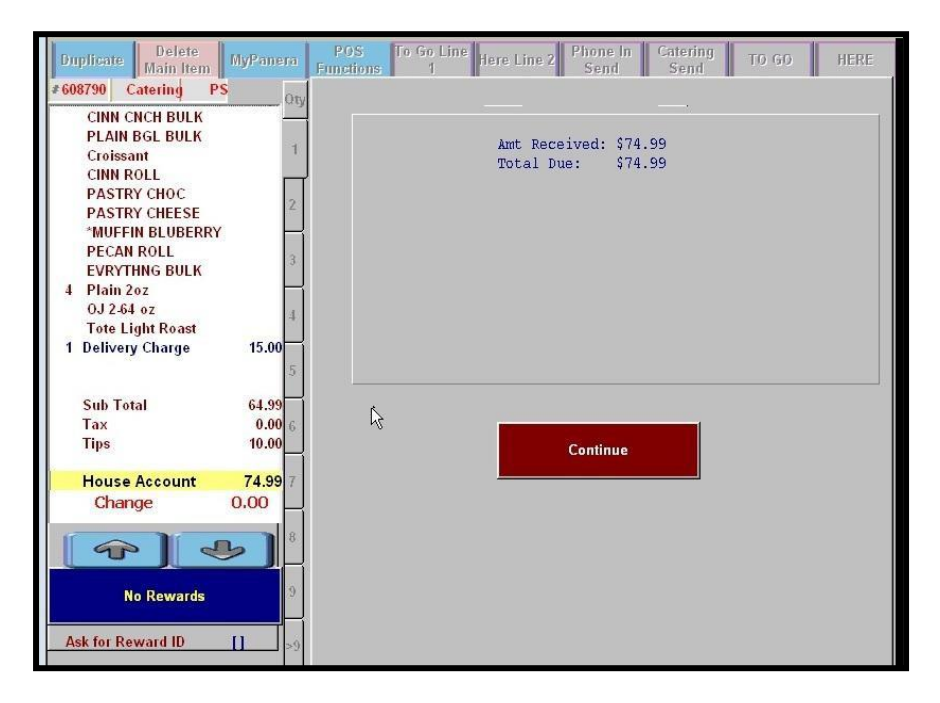

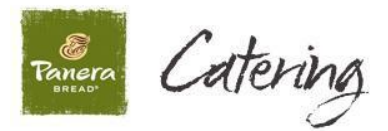

- Once the CCA order has been closed/ tipped out, return to the <u>"CCA Invoice</u> <u>Processor"</u> screen on the online monitor to confirm the order is now closed. This will be indicated by a checkmark in the box under the <u>"Closed"</u> column.
- You may also print the final copy of the <u>"Delivery Receipt"</u> by highlighting the order and selecting <u>"Reprint"</u> (see example on next page).
- Please note ALL orders must be closed out before the end of day.

| Number | Nu | voice<br>Imber | Order Date | Total Sale | Customer | Closed   | 1 |  |
|--------|----|----------------|------------|------------|----------|----------|---|--|
| 608790 |    |                |            |            | Ravens   | <b>•</b> |   |  |
|        |    |                |            |            |          |          |   |  |
|        |    |                |            |            |          |          |   |  |
|        |    |                |            |            |          |          |   |  |
|        |    |                |            |            |          |          |   |  |
|        |    |                |            |            |          |          |   |  |
|        |    |                |            |            |          |          |   |  |
|        |    |                |            |            |          |          |   |  |
|        |    |                |            |            |          |          |   |  |
|        |    |                |            |            |          |          |   |  |
|        |    |                |            |            |          |          |   |  |
|        |    |                |            |            |          |          |   |  |

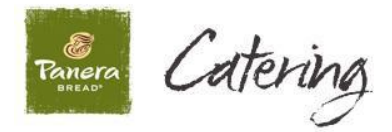

- Below is an example of the final "Delivery Receipt".
- <u>Please note</u> the <u>"Tip"</u> and <u>"Final Total"</u> amounts are no longer blank and have been updated to reflect the added tip.

| Panera Bread<br>Cafe601293<br>RANGTA 861 Robert Raymond Dr<br>BREAD <sup>®</sup> Lake St. Louis, MO 6336                                                                                                    | Delivery Number: 60129300025                                                                                                    |
|----------------------------------------------------------------------------------------------------|----------------------------------------------------------------------------------------------------|
| E an an an                                                                                                    | ELIVERY RECEIPT                                                                                                    |
| Customer Billing Address<br>111117<br><sup>h</sup> γ Ravens<br>999 Raven Streen<br>Baltimore, MD 22919                                                                                                    | Delivery Date: 12/27/2012<br>Customer PO #: 1234566<br>Authorized User: Ray Lewis<br>POS Order: 608790<br>Delivery Address: 861 Robert Raymond Dr<br>Lake St. Louis, MO 63367                                |
| QTY         Description           1         Monilig Cost           1         Ass Boll Bulk           1         Onin Order Bulk           2         PANN Boll Bulk           3         Order Bulk           1         One Moll           1         PASI RY ONCE           1         PASI RY ONCE           1         PASI RY ONCE           1         PASI RY ONCE           1         PASI RY ONCE           2         EVENTINBLIEERERY           3         EVENTING BULK           4         Plan 2az           3         OJ 248 ac | <u>Unit Price Arnound</u><br>\$49 <i>9</i> 9                                                                                                    |
| Please remit payment to:<br>Panera Bread Company<br>Attn: Accounts Receivable<br>P.O. Box 504888<br>St. Louis, MO 63150-4888                                                                                                    | Subtotal:         \$49.99           Delivery Fee:         \$15.00           Sales Tax:         \$0.00           Total:         \$64.99           Tip:         \$10.00           Final Total:         \$74.99 |

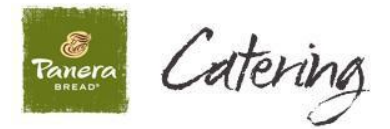

## End of Day of Process

At EOD, the close BOH will automatically be populated with CCA order, tip, and assigned customer information.

| 🥔 ESDIRI | IS38 - pcAnywhere                                                                                 | - 7 🛛        |
|----------|---------------------------------------------------------------------------------------------------|--------------|
| 88       |                                                                                                   | an 1 1 00:24 |
|          | Performing End of Day<br>Please wait                                                              |              |
|          | Password measurements                                                                             |              |
|          | Please check the box to print the report<br>□Sales Detail Report<br>□Sales & Labor By Time Report | -            |
|          | OK                                                                                                |              |
|          | Cafe Listener                                                                                     |              |

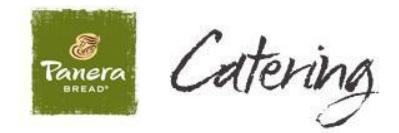

The CCA (On Account) variance will be zero if all CCA orders for the day were closed out and assigned to the correct CCA customer. If the variance is not zero, the closing Manager will need to complete the following:

- Back out of the EOD process
- Go to the online monitor
- Assign the correct CCA customer to the open order or cancel the order on the POS
- Re-run BOH close

**Please note** – the best practice is for the Catering Coordinator or individual responsible for Catering orders at the cafe to review, assign, and close out all CCA orders on the online monitor before going home to prevent problems for the closing Manager. After all orders have been assigned in the CCA Invoice Processor you may restart the "End of Day" process again.

| CloseBOH (Today's Date: 12/27/2012)                                                    |  |
|----------------------------------------------------------------------------------------|--|
| File                                                                                   |  |
| Cafe Number: 601293 Business Date: 12/27/2012 🗾 Continue                               |  |
|                                                                                        |  |
|                                                                                        |  |
|                                                                                        |  |
|                                                                                        |  |
|                                                                                        |  |
|                                                                                        |  |
|                                                                                        |  |
| On Account Invoices Validation Check                                                   |  |
| 1 Corporate Catering Account order hasn't been assigned to an approved customer.       |  |
| Places out the ClaceBOH application, assign an approved Comparise Cataring Assount     |  |
| customer in the CCA havaice application (spically found on the ROPE terminal), and run |  |
| CloseBOH again.                                                                        |  |
| If you need assistance, contact the IS Help Desk                                       |  |
|                                                                                        |  |
| <u>o</u> ĸ                                                                             |  |
|                                                                                        |  |
| Application Will Close                                                                 |  |
|                                                                                        |  |
|                                                                                        |  |
|                                                                                        |  |
|                                                                                        |  |
|                                                                                        |  |
|                                                                                        |  |
|                                                                                        |  |
|                                                                                        |  |
|                                                                                        |  |
|                                                                                        |  |
|                                                                                        |  |

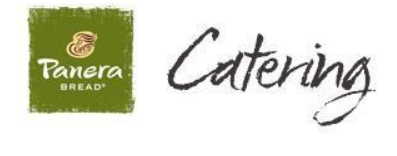

# <u>Appendix E</u>

# Accessing the "On Account Client Listing" report

All CCA customers currently assigned to a specific cafe will appear on the "On Account Client Listing" report available on Harvest. To access this report for your café, please enter your café's username and password to log into Harvest.

| 😢 👻 🏈 Oracle Applications Home Page 🍘 Sign In 🗙                                                                                                | 🏠 * 🔝 - 🖃 🖶 * Bage + Safety + Tgols + 🕖 + 🎽 |
|----------------------------------------------------------------------------------------------------|---------------------------------------------|
|                                                                                                    |                                             |
| Sign In                                                                                                    |                                             |
| Enter your Single Sign-On user name and password to sign in                                                                                    |                                             |
| User Name                                                                                                    |                                             |
| Password Login Cancel                                                                                                    |                                             |
| Unauthorized use of this site is prohibited and may subject you to civil and criminal prosecution.<br><u>Click Here</u> To Reset Your Password |                                             |
|                                                                                                    |                                             |
|                                                                                                    |                                             |
|                                                                                                    |                                             |
|                                                                                                    |                                             |
|                                                                                                    |                                             |

From the main Harvest Screen, select the "Reporting" tab

| ×                                                                                                    |                                                                                                    |                                                                                                    |                                                                                                    |                                                                                                    |                                                                                                    |                                                                                                    |                                                                                                    |                                                                                                    |                                                                                                    | ,                                                                                                    |                                                                                                    |                                                                                                    | 1911 -                                                                                                    |                                                                                                    | Eagle + Salery + 16r                                                                                                    | 15 * V           |
|----------------------------------------------------------------------------------------------------|----------------------------------------------------------------------------------------------------|----------------------------------------------------------------------------------------------------|----------------------------------------------------------------------------------------------------|----------------------------------------------------------------------------------------------------|----------------------------------------------------------------------------------------------------|----------------------------------------------------------------------------------------------------|----------------------------------------------------------------------------------------------------|----------------------------------------------------------------------------------------------------|----------------------------------------------------------------------------------------------------|----------------------------------------------------------------------------------------------------|----------------------------------------------------------------------------------------------------|----------------------------------------------------------------------------------------------------|----------------------------------------------------------------------------------------------------|----------------------------------------------------------------------------------------------------|----------------------------------------------------------------------------------------------------|------------------|
|                                                                                                    | panera                                                                                                    | har                                                                                                    | vest                                                                                                    | :                                                                                                    | /                                                                                                    | Weld<br>Eri<br>nom<br>Logo                                                                                                    | ome<br>Cafun<br>ut                                                                                                    | n<br>600628                                                                                                    |                                                                                                    | 30                                                                                                    |                                                                                                    |                                                                                                    |                                                                                                    |                                                                                                    | 42 ° F<br>Forecas<br>January 9,                                                                                                    | <u>ا</u><br>2013 |
| IOME WORK                                                                                                    | KBENCH REP                                                                                                    | ORTING                                                                                                    | G E                                                                                                    | MAIL                                                                                                    | EM                                                                                                    | AIL - 20                                                                                                    | 10                                                                                                    | LIBRA                                                                                                    | RY                                                                                                    | AST F                                                                                                    | EPORT                                                                                                    | s                                                                                                    |                                                                                                    |                                                                                                    |                                                                                                    |                  |
| Panera Today                                                                                                    |                                                                                                    |                                                                                                    |                                                                                                    |                                                                                                    | - 2                                                                                                    | _                                                                                                    |                                                                                                    | • En                                                                                                    | nail Previe                                                                                                    | w Portlet                                                                                                    |                                                                                                    |                                                                                                    |                                                                                                    |                                                                                                    | Personali                                                                                                    | ze 🔊             |
|                                                                                                    | Thinking of the Ma<br>New Harvest eLear<br>More                                                                                                    | <u>rgerine</u><br><u>rning Orie</u>                                                                                                    | <u>ntation</u>                                                                                                    |                                                                                                    | Fe                                                                                                    | аb 27 Р<br>вb 2 Р                                                                                                    | anera All                                                                                                    | Fre                                                                                                    | m                                                                                                    |                                                                                                    |                                                                                                    | Subject                                                                                                    |                                                                                                    |                                                                                                    | Date                                                                                                    |                  |
| Click Here for<br>C2 Rollout Guide                                                                                                    | Dashboard<br>All Panera Compar<br>Dashboard Selections Are:                                                                                                    | 1y 💌                                                                                                    | Cafe Core, T                                                                                                    | BC00                                                                                                    | 1 Ops Cal                                                                                                    | fe Core                                                                                                    | ~                                                                                                    |                                                                                                    | Ot                                                                                                    | oday 💿 V                                                                                                    | VTD O P                                                                                                    | rd O qt                                                                                                    | d O ytd                                                                                                    |                                                                                                    | Abo                                                                                                    | ut 10            |
| Click Here for<br>C2 Rollout Guide<br>opTools<br>Ops Manual<br>hks<br>Company Directory<br>of corrigo                                                                                                    | Dashboard<br>All Panera Compar<br>Dashboard Selections Are:<br>181036 - Key Metrics                                                                                                    | ny 🔽<br>: BC001 Ops                                                                                                    | Cafe Core, T                                                                                                    | BC00                                                                                                    | 1 Ops Cal                                                                                                    | fe Core                                                                                                    | ×                                                                                                    |                                                                                                    | От                                                                                                    | oday 💿 V                                                                                                    | VTD O P                                                                                                    | rd O at                                                                                                    | d O ytd                                                                                                    |                                                                                                    | Abo<br>About V                                                                                                    | ut S<br>00       |
| Click Here for<br>C2 Rollout Guide<br>opTools<br>Ops Manual<br>1ks<br>Company Directory<br>eLearning<br>Learning                                                                                                    | Deshboard<br>All Panera Compar<br>Dashboard Selections Are:<br>181036 - Key Metrics<br>Reporting Level - Cafe                                                                                                    | ny 💌<br>: BC001 Ops                                                                                                    | Cafe Core, T                                                                                                    | BC00                                                                                                    | 1 Ops Cal                                                                                                    | fe Core                                                                                                    | ×                                                                                                    |                                                                                                    | От                                                                                                    | oday 💿 V                                                                                                    | VTD O P                                                                                                    | rd O at                                                                                                    | d O ytd                                                                                                    |                                                                                                    | Abo<br>About 오<br>Panera - All Company                                                                                                    | ut 10            |
| Click Here for<br>C2 Rollout Guide<br>opTools<br>Ops Manual<br>nks<br>Company Directory<br>eLearning Tools<br>Motherbread<br>Panera Wiki                                                                                                    | Deshboard<br>All Panera Compar<br>Dahboard Selections Are:<br>18035 - Key Metrics<br>Reporting Level - Cafe                                                                                                    | ny 💌<br>: BC001 Ops<br>S                                                                                                    | Cafe Core, T                                                                                                    | BC00<br>Trans Base (                                                                                                    | 1 Ops Cal<br>td<br>Growth % (C                                                                                                    | fe Core<br>al)                                                                                                    | Y Total Day                                                                                                    | Breakfast                                                                                                    | O T                                                                                                    | oday 💿 V<br>oss Sales Ba                                                                                                    | VTD OP                                                                                                    | rD O QT<br>(Cal)                                                                                                    | D O YTD                                                                                                    | Catering Gro                                                                                                    | About <sup>©</sup><br>Panera - All Company<br>wth % (Cal)<br>Torki Day Salas                                                                                                    | ut 오             |
| Click Here for<br>C2 Rollout Guide<br>opTools<br>Ops Manual<br>iks<br>Company Directory<br>elearning<br>Learning/Tools<br>Motherbread<br>Panera Wiks<br>Raise & Review                                                                                                    | Deshboard<br>All Panera Compar<br>Dahboard Stletions Are:<br>B1036 - Key Metrics<br>Reporting Level - Cale<br>Level<br>Sant Lovi (Elion)                                                                                                    | ny 💉<br>: BC001 Ops<br>S<br>Breakfast<br>(11.4%)                                                                                                    | Cafe Core, T<br>Tot 1<br>AM Chill<br>(6.1%)                                                                                                    | BC00<br>imespan: wt<br>frans Base (<br>Lunch<br>(0.2%)                                                                                                    | 1 Ops Cat<br>td<br>Growth % (C<br>PM Chill<br>5.6%                                                                                                    | fe Core<br>al)<br>Dinner<br>(1.3%)                                                                                                    | Total Day<br>(2.4%)                                                                                                    | Breakfast<br>(10.1%)                                                                                                    | Tot Gro<br>AM Chill<br>(1.0%)                                                                                                    | oday   V<br>oss Sales Ba<br>Lunch<br>6.3%                                                                                                    | VTD OP<br>se Growth %<br>PM Chill<br>17.8%                                                                                                    | rD QT<br>(Cal)<br>Dinner<br>7.1%                                                                                                    | D O YTD<br>Total Day<br>5.1%                                                                                                    | Catering Gro<br>Total Day Trans                                                                                                    | About<br>About<br>Panera - All Company<br>with % (Cal)<br>Total Day Sales<br>(6.1%)                                                                                                    |                  |
| Click Here for<br>C2 Rollout Guide<br>proots<br>Ops Manual<br>ks<br>Company Directory<br>el.earning/Tools<br>Motherbread<br>Panera Wiki<br>Raise & Review<br>rocess                                                                                                    | Bashboard<br>All Panera Compar<br>Dashboard Selections Ara:<br>181035 - Key Metrics<br>Reporting Level - Cale<br>Level<br>Saint Lovia (Elison)<br>60003 (Calaras, Michae)                                                                                                    | ny 💌<br>: BC001 Ops i<br>S<br>Breakfast<br>(11.4%)<br>(9.4%)                                                                                                    | Cafe Core, T<br>Tot 1<br>AM Chill<br>(6.1%)<br>(16.4%)                                                                                                    | BC00<br>imespan: wf<br>Trans Base (<br>Lunch<br>(0.2%)<br>(5.2%)                                                                                                    | 1 Ops Cal<br>td<br>Growth % (C<br>PM Chill<br>5.6%<br>3.3%                                                                                                    | al)<br>Dinner<br>(1.3%)<br>(2.3%)                                                                                                    | V<br>Total Day<br>(2.4%)<br>(0.2%)                                                                                                    | Breakfast<br>(10.1%)<br>(7.8%)                                                                                                    | Tot Gro<br>AM Chill<br>(1.0%)<br>(23.3%)                                                                                                    | oday 🕑 V<br>oss Sales Ba<br>Lunch<br>8.3%<br>8.2%                                                                                                    | VTD OP<br>se Growth %<br>PM Chill<br>17.8%<br>14.9%                                                                                                    | rD O QT<br>(Cal)<br>Dinner<br>7.1%<br>(2.7%)                                                                                                    | D O YTD<br>Total Day<br>5.1%<br>(0.1%)                                                                                                    | Catering Gro<br>Total Day Trans<br>(0.5%)<br>22.25%                                                                                                    | About ♥<br>Panera - All Company<br>with % (Cal)<br>Total Day Sales<br>(2:1.5%)                                                                                                    |                  |
| Click Here for<br>C2 Rollout Guide<br>prools<br>Ons Manual<br>ks<br>Company Directory<br>a Learning<br>Learning Tools<br>Motherbread<br>Panera Wiki<br>Raise & Review<br>rocess<br>vorites <u>Personatize</u>                                                                                                    | Dashboard<br>All Panera Compar<br>Dahbard Seletian Ar:<br>18035 - Key Metrics<br>Reporting Level - Cale<br>Level<br>Sant Lovie (Bion)<br>00003 (Calara, Michael)<br>00003 (Calara, Michael)                                                                                                    | ny Y<br>: BC001 Ops i<br>S<br>Breakfast<br>(11.4%)<br>(6.4%)<br>(9.0%)                                                                                                    | Cafe Core, T<br>AM Chill<br>(6.1%)<br>(10.4%)<br>(10.2%)                                                                                                    | BC00<br>Trans Base (<br>Lunch<br>(0.2%)<br>(5.2%)<br>(5.2%)<br>(5.9%)                                                                                                    | 1 Ops Cat<br>td<br>Growth % (C<br>PM Chill<br>5.8%<br>3.3%<br>3.3%                                                                                                    | al)<br>Dinner<br>(1.3%)<br>(2.5%)<br>0.7%                                                                                                    | V<br>Total Day<br>(2.4%)<br>(6.2%)<br>(5.1%)                                                                                                    | Breakfast<br>(10.15%)<br>(7.8%)<br>(11.4%)                                                                                                    | Tot Gro<br>AM Chill<br>(1.0%)<br>(23.3%)<br>(3.9%)                                                                                                    | oday 🕑 V<br>oss Sales Ba<br>Lunch<br>6.3%<br>8.2%<br>(3.0%)                                                                                           | VTD O P<br>se Growth %<br>PM Chill<br>17.8%<br>14.9%<br>18.7%                                                                                                    | rD QT<br>(Cal)<br>Dinner<br>7.1%<br>(2.7%)<br>12.2%                                                                                                    | D O YTD<br>Total Day<br>5.1%<br>(0.1%)<br>2.2%                                                                                                    | Catering Gro<br>Total Day Trans<br>(0.5%)<br>22.2%<br>4.0%                                                                                                    | About S<br>Panera - All Company<br>wth % (Cal)<br>Total Day Sales<br>(€ 1%)<br>(£1.8%)<br>(£3.9%)                                                                                                    | ut 9)            |
| Click Here for<br>C2 Rollout Guide<br>opTools<br>Ops Manual<br>iks<br>Company Directory<br>elearning<br>learning<br>learning<br>banera Wki<br>Raise & Review<br>rocess<br>forites <u>Personalize</u><br>ofe                                                                                                    | Deshboard<br>All Panera Compar<br>Dahboard Stetions Are:<br>IB1036 - Key Metrics<br>Reporting Level - Cafe<br>Level<br>Sant Loix (Bion)<br>00003 (Calara, Minkey)<br>00051 (Unarin, Kinkey)<br>00051 (Unarin, Kinkey)                                                                                                    | ny V<br>BC001 Ops<br>S<br>(11.4%)<br>(9.4%)<br>(9.4%)<br>(10.8%)                                                                                                    | Cafe Core, T<br>AM Chill<br>(6.1%)<br>(10.4%)<br>(10.2%)<br>(6.7%)                                                                                                    | BC00<br>Trans Base (<br>Lunch<br>(0.2%)<br>(8.2%)<br>(8.9%)<br>(10.2%)                                                                                                    | 1 Ops Cat<br>td<br>Growth % (C<br>PM Chill<br>5.8%<br>3.3%<br>3.3%<br>11.2%                                                                                                    | al)<br>Dinner<br>(1.3%)<br>(2.8%)<br>0.7%<br>(0.3%)                                                                                                    | V<br>Total Day<br>(2.4%)<br>(6.2%)<br>(5.1%)<br>(5.3%)                                                                                                    | Breakfast<br>(10.15%)<br>(7.8%)<br>(11.45%)<br>(11.05%)                                                                                                    | Tot Gro<br>AM Chill<br>(1.0%)<br>(2.3%)<br>(3.9%)<br>(11.1%)                                                                                                    | oday 💿 V<br>oss Sales Ba<br>Lunch<br>6.3%<br>6.2%<br>(3.0%)<br>(6.3%)                                                                                 | VTD O P<br>se Growth %<br>PM Chill<br>17.8%<br>14.9%<br>18.7%<br>9.0%                                                                                                    | rD QT<br>(Cal)<br>Dinner<br>7.1%<br>(2.7%)<br>12.2%<br>5.4%                                                                                                    | D O YTD<br>Total Day<br>5.1%<br>(0.1%)<br>2.2%<br>(2.8%)                                                                                                    | Catering Gro<br>Total Day Trans<br>(0.5%)<br>22.2%<br>4.0%<br>(8.1%)                                                                                                    | Aboul<br>Panera - All Company<br>wth % (Cal)<br>Total Day Sales<br>(21.8%)<br>(5.3%)<br>(5.3%)<br>18.8%                                                                                                    |                  |
| Click Here for<br>C2 Rollout Guide<br>ptools<br>Ops Manual<br>ks<br>Company Directory<br>e.earning<br>Learning/Tools<br>Wohterbread<br>Panera Wiki<br>Rasie & Review<br>racess<br>vorites <u>Personalze</u><br>def<br>ate Technology                                                                                                    | Dashboard<br>All Panera Compar<br>Dashboard Selections Are:<br>181036- Key Metrics<br>Reporting Level - Cafe<br>Samt Lovis (Bison)<br>00003 (Calexa: Michael)<br>000012 (Mam, Kimberly<br>00016 (Gilber, Davi dy<br>00021 (Caresa, Michael)                                                                                                    | ny V<br>BC001 Ops<br>S<br>Breakfast<br>(11.4%)<br>(9.4%)<br>(9.4%)<br>(10.4%)<br>(7.2%)                                                                                                    | Cafe Core, T<br>AM Chill<br>(6, 1%)<br>(10, 4%)<br>(8, 7%)<br>(13, 8%)                                                                                                    | BC00<br>Trans Base (<br>Lunch<br>(0.2%)<br>(0.2%)<br>(0.2%)<br>(10.2%)<br>0.8%                                                                                                    | 1 Ops Cal<br>td<br>Growth % (C<br>PM Chill<br>5.0%<br>3.3%<br>3.3%<br>11.2%<br>4.1%                                                                                                    | al)<br>Dinner<br>(1.3%)<br>(2.3%)<br>0.7%<br>(0.3%)<br>(7.7%)                                                                                                    | V<br>Total Day<br>(2.4%)<br>(6.2%)<br>(6.1%)<br>(6.3%)<br>(4.1%)                                                                                                    | Breakfast<br>(10.15%)<br>(7.8%)<br>(11.4%)<br>(11.0%)<br>(7.5%)                                                                                                    | Tot Gro<br>AM Chill<br>(1.0%)<br>(23.3%)<br>(11.1%)<br>(11.9%)                                                                                                    | oday  V V  v v v v v v v v v v v v v v v v v                                                                                                    | VTD OP<br>se Growth %<br>PM Chill<br>17.8%<br>14.9%<br>18.7%<br>9.0%<br>10.0%                                                                                                    | rD QT<br>(Cal)<br>Dinner<br>7.1%<br>(2.7%)<br>12.2%<br>5.4%<br>0.9%                                                                                                    | D O YTD<br>Total Day<br>5.1%<br>(0.1%)<br>2.2%<br>(2.8%)<br>3.8%                                                                                                    | Catering Gro<br>Total Day Trans<br>(0.5%)<br>22.2%<br>4.9%<br>(8.1%)<br>33.3%                                                                                                    | Aboxt C<br>Aboxt Aboxt Ab                                                                                                    | ut (2)           |
| Click Here for<br>C2 Rollout Guide<br>Ops Manual<br>ke<br>Company Directory<br>elearning<br>elearning<br>elearning<br>Mathethread<br>Panera Wile<br>Raise & Review<br>Trocess<br>vorrice <u>Personalize</u><br>ade<br>ade Technology<br>back                                                                                                    | Deshboard<br>All Panera Compar<br>Dahbard Seletian Ar:<br>18035- Key Metrics<br>Reporting Level - Cale<br>Level<br>Sant Louie (Binon)<br>60052 (Marin, Kimseriy<br>60020 (Parano, Moto A<br>60022 (Parano, Moto A                                                                                                    | ny<br>BC001 Ops<br>S<br>Breakfast<br>(11.4%)<br>(9.4%)<br>(9.5%)<br>(10.5%)<br>(10.5%)<br>(10.5%)<br>(10.2%)<br>(12.2%)                                                                                                    | Cafe Core, T<br>AM Chill<br>(6.1%)<br>(10.4%)<br>(10.2%)<br>(6.7%)<br>(13.8%)<br>1.3%                                                                                                    | BC00<br>imespan: wf<br>Lunch<br>(0.2%)<br>(0.2%)<br>(10.2%)<br>0.8%<br>(0.6%)                                                                                                    | 1 Ops Cal<br>td<br>Growth % (C<br>PM Chill<br>5.8%<br>3.3%<br>3.3%<br>11.2%<br>4.1%<br>8.9%                                                                                                    | fe Core<br>al)<br>Dinner<br>(1.3%)<br>(2.8%)<br>(2.8%)<br>(7.7%)<br>(11.7%)                                                                                                    | <b>Total Day</b><br>(2.4%)<br>(6.2%)<br>(6.5%)<br>(6.5%)<br>(4.5%)<br>(4.5%)                                                                                                    | Breakfast<br>(10.15%)<br>(7.8%)<br>(11.4%)<br>(11.0%)<br>(7.5%)<br>(2.8%)                                                                                                    | Tot Gro<br>AM Chill<br>(1.0%)<br>(2.3.%)<br>(11.1%)<br>(11.9%)<br>(10.3%)                                                                                                    | oday  V                                                                                                    | VTD OP<br>se Growth %<br>PM Chill<br>17.8%<br>14.9%<br>18.7%<br>9.0%<br>10.0%<br>14.5%                                                                                                    | rD QT<br>(Cal)<br>Dinner<br>7.1%<br>(2.7%)<br>12.2%<br>5.4%<br>0.9%<br>0.1%                                                                                                    | D O YTD<br>5.1%<br>(0.1%)<br>2.2%<br>(2.8%)<br>3.8%<br>1.4%                                                                                                    | Catering Gro<br>Total Day Trans<br>(0.5%)<br>22.2%<br>4.0%<br>(0.1%)<br>0.3.3%<br>22.3%                                                                                                    | About C<br>Panera - All Company<br>Panera - All Company<br>Total Day Sales<br>(8.1%)<br>(8.2%)<br>(8.2%)<br>(8.5%)<br>(8.5%) |                  |
| Click Here for<br>C2 Rollout Guide<br>ops Manual<br>iks<br>Company Directory<br>elearning<br>Learning Tools<br>Motherbread<br>Panera Wiki<br>Raise & Review<br>Yracess<br>and Exchnology<br>Works                                                                                                    | Cashboard<br>All Panera Compar<br>Dahboard Stetions Arc<br>IB1038- Key Metrics<br>Reporting Level - Cafe<br>Level<br>Saint Lovia (Elson)<br>00003 (Calara, Michae)<br>00003 (Calara, Michae)<br>00003 (Calara, Michae)<br>00002 (Paaron, Mich A)<br>00002 (Paaron, Michae)<br>00003 (Mayar, Kimber)<br>00008 (Varisovitz, Danie                                                                                                    | ny Y<br>BC001 Ops 1<br>3<br>Breakfast<br>(11.4%)<br>(9.4%)<br>(9.4%)<br>(10.5%)<br>(10.5%)<br>(12.5%)<br>(12.2%)<br>(12.2%)                                                                                                    | Cafe Core, T<br>AM Chill<br>(6.1%)<br>(10.4%)<br>(13.9%)<br>(13.9%)<br>(13.9%)<br>2.9%                                                                                                    | BC00<br>imespan: wi<br>frans Base (<br>Lunch<br>(0.2%)<br>(0.2%)<br>(0.2%)<br>(0.2%)<br>0.8%<br>(0.6%)<br>0.3%                                                                                                    | 1 Ops Cal<br>td<br>Growth % (C<br>PM Chill<br>6.0%<br>3.3%<br>11.2%<br>4.1%<br>5.5%<br>5.5%                                                                                                    | fe Core<br>al)<br>Dinner<br>(1.3%)<br>(2.5%)<br>(0.3%)<br>(7.7%)<br>(11.7%)<br>4.9%                                                                                                    | V<br>Total Day<br>(2.456)<br>(6.256)<br>(6.156)<br>(6.356)<br>(4.156)<br>(4.156)<br>0.255                                                                                                    | Breakfast<br>(10.1%)<br>(7.8%)<br>(11.4%)<br>(11.0%)<br>(7.5%)<br>(22.6%)<br>(22.6%)<br>(11.8%)                                                                                                    | Tot Gro<br>AM Chill<br>(1.0%)<br>(2.3%)<br>(11.1%)<br>(11.9%)<br>(10.3%)<br>11.5%                                                                                                    | oday (*) V<br>oss Sales Ba<br>Lunch<br>6.3%<br>8.2%<br>(3.0%)<br>(6.3%)<br>(11.1%<br>9.4%<br>11.8%                                                    | VTD O P<br>se Growth %<br>PM Chill<br>17.6%<br>14.9%<br>18.7%<br>9.0%<br>10.0%<br>14.5%<br>19.1%                                                                                                    | TD QT<br>(Cal)<br>Dinner<br>7.1%<br>(2.7%)<br>12.2%<br>5.4%<br>0.9%<br>0.1%<br>16.2%                                                                                                    | D O YTD<br>Total Day<br>5.1%<br>(0.1%)<br>2.2%<br>(2.8%)<br>3.8%<br>1.4%<br>10.3%                                                                                                    | Catering Gro<br>Total Day Trans<br>(0, 5%)<br>22.2%<br>(4, 0%)<br>23.3%<br>(5, 1%)<br>23.3%<br>(10, 0%)                                                                                                    | About ©<br>Panera - All Company<br>with % (Ca)<br>Total Dy Sales<br>(6.3%)<br>(8.5%)<br>(8.5%)<br>(8.6%)<br>(8.6%)                                                                                                    |                  |
| Click Here for<br>C2 Rollout Guide<br>opTools<br>Opa Manual<br>ks<br>Company Directory<br>eLearning<br>Learning/Tools<br>Motherkread<br>Panera Wild<br>Rasie & Review<br>Process<br>worites <u>Personakre</u><br>adle<br>adle Technology<br>twork                                                                                                    | Dashboard<br>All Panera Compar<br>Dashboard Selections Are:<br>181036- Key Metrice<br>Reporting Level - Cafe<br>Samt Lovis (Bison)<br>60003 (Calexa: Mohae)<br>600031 (Calexa: Mohae)<br>600031 (Calexa: Mohae)<br>600032 (Mayar: Kimber)<br>600032 (Mayar: Kimber)<br>600035 (Waikowitz, Dawa<br>600035 (Varkowitz, Dawa                                                                                                    | ny ♥<br>: BC001 Ops I<br>S<br>Breakfast<br>(11.4%)<br>(9.4%)<br>(9.5%)<br>(10.5%)<br>(12.5%)<br>(12.5%)<br>(12.5%)<br>(12.5%)                                                                                                    | Cafe Core, T<br>AM Chill<br>(6.1%)<br>(10.4%)<br>(13.9%)<br>(13.9%)<br>(13.9%)<br>(13.9%)<br>(13.9%)<br>(13.9%)<br>(13.9%)<br>(13.9%)<br>(10.0%)                                                                                                    | BC00<br>imespan: wi<br>(0.2%)<br>(0.2%)<br>(0.2%)<br>(0.0%)<br>(0.8%)<br>(0.8%)<br>(0.8%)<br>(0.3%)<br>(0.3%)                                                                                                    | 1 Ops Cat<br>td<br>Growth % (C<br>PM Chill<br>6.0%<br>3.3%<br>11.2%<br>4.1%<br>5.5%<br>(5.3%)                                                                                                    | al)<br>Dinner<br>(1.3%)<br>(2.9%)<br>(0.3%)<br>(7.7%)<br>(1.7%)<br>(1.7%)<br>(2.9%)<br>(2.9%)                                                                                                    | V<br>Total Day<br>(2.4%)<br>(6.2%)<br>(6.1%)<br>(6.3%)<br>(4.1%)<br>(4.1%)<br>(4.2%)<br>0.2%<br>(11.3%)                                                                                                    | Breakfast<br>(10.1%)<br>(7.8%)<br>(11.4%)<br>(11.0%)<br>(7.5%)<br>(22.6%)<br>(11.5%)<br>(11.5%)<br>(17.9%)                                                                                                    | Tot Gro<br>AM Chill<br>(1.0%)<br>(2.3%)<br>(11.1%)<br>(11.9%)<br>(11.9%)<br>(10.3%)<br>(3.0%)                                                                                                    | oday (*) V<br>oss Sales Ba<br>Lunch<br>6.3%<br>8.2%<br>(8.3%)<br>(8.3%)<br>11.1%<br>9.4%<br>11.8%<br>1.1%                                             | VTD O P<br>se Growth %<br>PM Chill<br>17.8%<br>14.9%<br>18.7%<br>9.0%<br>10.0%<br>14.5%<br>19.1%<br>19.1%                                                                                                    | rD QT<br>(Cal)<br>Dinner<br>7.1%<br>(2.7%)<br>12.2%<br>5.4%<br>0.9%<br>0.9%<br>(14.6%)                                                                                                    | D YTD<br>Total Day<br>5.1%<br>(0.1%)<br>2.2%<br>(2.8%)<br>3.6%<br>1.4%<br>(3.9%)<br>(3.9%)                                                                                                    | Catering Gro<br>Total Day Trans<br>(0,5%)<br>22.2%<br>4.0%<br>(0,5%)<br>33.3%<br>23.3%<br>(10,0%)<br>22.7%                                                                                                    | Abot & Abot & Ab                                                                                                    |                  |
| Click Here for<br>C2 Rollout Guide<br>Ops Manual<br>Me<br>Commany Directory<br>el.earning<br>Learning<br>Learning<br>Motherbread<br>Panera Wild<br>Raise & Review<br>Yoccas<br>vertes <u>Personalize</u><br>ade Technology<br>Work                                                                                                    | Deshboard<br>All Panera Compar<br>Dahbard Seletian Ar-<br>18003- Key Metrics<br>Reporting Level - Cale<br>Level<br>Sant Louis (Elicon)<br>60012 (Marin, Kimseriy<br>600012 (Paraon, Moh A<br>60022 (Marin, Kimseriy<br>50005 (Varkovitz, Data)<br>60002 (Varkovitz, Data)<br>60005 (Varkovitz, Data)                                                                                                    | ny ♥<br>BC001 Ops  <br>S<br>Breakfast<br>(11.4%)<br>(9.4%)<br>(9.0%)<br>(10.8%)<br>(7.2%)<br>(19.2%)<br>(11.2%)<br>(11.2%)<br>(12.4%)<br>(2.2%)                                                                                                    | Cafe Core, T<br>AM Chill<br>(6.1%)<br>(10.4%)<br>(13.8%)<br>1.3%<br>2.9%<br>(10.0%)<br>5.2%                                                                                                    | BC00<br>imespan: vr<br>(0.2%)<br>(0.2%)<br>(0.2%)<br>(0.2%)<br>(0.6%)<br>(0.6%)<br>(0.6%)<br>(0.3%)<br>(7.5%)<br>9.6%                                                                                                    | 1 Ops Cal<br>td<br>9M Chill<br>5.0%<br>3.3%<br>4.1%<br>5.5%<br>5.5%<br>(3.3%)<br>(3.2%)<br>(5.2%)                                                                                                    | at)<br>Dinner<br>(1.3%)<br>(2.5%)<br>(7.7%)<br>(11.7%)<br>(20.9%)<br>0.8%                                                                                                    | Total Day<br>(2.4%)<br>(6.2%)<br>(6.1%)<br>(4.1%)<br>(4.5%)<br>0.2%<br>(11.3%)<br>2.0%                                                                                                    | Breakfast<br>(10.75%)<br>(7.85%)<br>(11.45%)<br>(22.85%)<br>(21.85%)<br>(17.55%)<br>(17.55%)<br>(47.75%)                                                                                                    | Tot Gro<br>AM Chill<br>(1.0%)<br>(2.3%)<br>(11.1%)<br>(11.9%)<br>(11.5%<br>(3.0%)<br>11.5%<br>(3.0%)<br>5.8%                                                                                                    | oday  V V V V V V V V V V V V V V V V V V V                                                                                                    | VTD P<br>se Growth %<br>PM Chill<br>17.8%<br>14.9%<br>14.9%<br>10.0%<br>14.6%<br>19.1%<br>11.0%<br>2.3%                                                                                                    | rD QT<br>(Cal)<br>Dinner<br>7.1%<br>(2.7%)<br>12.2%<br>5.4%<br>0.9%<br>0.1%<br>(6.2%<br>(14.0%)<br>4.0%                                                                                                    | D O YTD<br>Total Day<br>5.1%<br>(0.1%)<br>2.2%<br>(2.8%)<br>3.6%<br>1.4%<br>10.3%<br>(3.0%)<br>10.2%                                                                                                    | Catering Gro<br>Total Day Trans<br>(0.5%)<br>22.2%<br>(0.1%)<br>33.3%<br>(0.0%)<br>251.1%<br>(0.0%)<br>(0.2%)<br>(0.2%)                                                                                                    | Abod<br>Panera - All Company<br>Panera - All Company<br>total Day Sales<br>(2.1 5%)<br>(2.1 5%)<br>(2.1 5%)<br>(3.8 5%)<br>(3.8                                                                                                    |                  |
| Click Here for<br>C2 Rollout Guide<br>poroals<br>Ops Manual<br>ks<br>Company Directory<br>elearning<br>Learning/Tools<br>Motherbread<br>Panera Wiki<br>Raise & Review<br>Tracess<br>worthes <u>Personalize</u><br>ade<br>Technology<br>Woods                                                                                                    | Cashboard<br>All Panera Compar<br>Dahboard Stetcins Ara:<br>191035- Key Metrics<br>Reporting Level - Cafe<br>Level<br>Saint Lovis (Elson)<br>00003 (Calara, Michae)<br>000012 (Marin, Kimsely<br>000020 (Paaron, Mich A)<br>000020 (Paaron, Mich A)<br>000020 (Paaron, Mich A)<br>000020 (Paaron, Mich A)<br>000020 (Paaron, Mich A)<br>000020 (Paaron, Mich A)<br>000020 (Paaron, Mich A)<br>000020 (Paaron, Mich A)<br>000020 (Paaron, Chilsop                                                                                                    | Ny ♥<br>BC001 Ops 1<br>S<br>Breakfast<br>(11.4%)<br>(9.4%)<br>(9.4%)<br>(10.5%)<br>(15.2%)<br>(11.2%)<br>(12.5%)<br>(2.2%)<br>(2.2%)                                                                                                    | Cafe Core, T<br>AM Chill<br>(6, 1%)<br>(10, 4%)<br>(10, 2%)<br>(3, 7%)<br>(13, 8%)<br>(13, 8%)<br>(13, 8%)<br>(13, 8%)<br>(13, 8%)<br>(13, 8%)<br>(13, 8%)<br>(13, 8%)<br>(13, 8%)<br>(13, 9%)<br>(13, 9%)<br>(                                                                                     | BC00<br>Trans Base 1<br>Lunch<br>(0.2%)<br>(0.2%)<br>(0.2%)<br>(0.2%)<br>(0.3%)<br>(0.3%) | 1 Ops Cat<br>td<br>Growth % (C<br>PM Chill<br>5.6%<br>3.3%<br>3.3%<br>4.1%<br>8.9%<br>5.5%<br>(8.3%)<br>(8.2%)<br>2.5%                                                                                                    | fe Core<br>al)<br>Dinner<br>(1.3%)<br>(2.3%)<br>(7.7%)<br>(11.7%)<br>(3.9%)<br>(20.6%)<br>(20.6%)<br>(2.8%)<br>(3.9%)<br>(3.9% | V<br>(2.4%)<br>(6.2%)<br>(6.1%)<br>(6.3%)<br>(4.1%)<br>(4.5%)<br>0.2%<br>(11.3%)<br>2.0%<br>(0.9%)                                                                                                    | Breakfast<br>(10.75%)<br>(7.85%)<br>(11.45%)<br>(11.05%)<br>(22.65%)<br>(11.55%)<br>(11.55%)<br>(11.55%)<br>(11.55%)<br>(11.55%)<br>(22.35%)<br>(23.35%)<br>(23.35%)                                                                                                    | Tot Gro<br>AM Chill<br>(1.0%)<br>(23.3%)<br>(23.3%)<br>(11.1%)<br>(10.3%)<br>(10.3%)<br>(11.5%<br>(3.0%)<br>(3.0%)<br>( | oday (*) V<br>boss Sales Ba<br>Lunch<br>6.3%<br>(3.0%)<br>(5.3%)<br>11.1%<br>9.4%<br>11.6%<br>11.5%<br>(1.0%)                                         | VTD P<br>se Growth %<br>PM Chill<br>17.8%<br>14.9%<br>14.9%<br>14.9%<br>14.5%<br>19.1%<br>11.0%<br>2.9%<br>9.8%<br>9.8%                                                                                                    | (Cal)<br>Dinner<br>7.1%<br>(2.7%)<br>12.2%<br>0.9%<br>0.1%<br>(14.8%)<br>16.2%<br>(14.8%)<br>15.3%                                                                                                    | Total Day<br>5.1%<br>(0.1%)<br>2.2%<br>10.3%<br>(3.0%)<br>10.2%<br>2.7%                                                                                                    | Catering Gro<br>Total Day Trans<br>(0, 5%)<br>22 2%<br>(4, 5%)<br>33 3%<br>(10, 0%)<br>257, 1%<br>(83, 3%)<br>(40, 0%)<br>(40, 0%)                                                                                                    | Abot<br>Panera - All Company<br>wth % (Ca)<br>Total Day Sales<br>(8.5%)<br>(8.5%)<br>(8.5                                                                                                    | ut 오             |
| Click Here for<br>C2 Rollout Guide<br>opTools<br>Qos Manual<br>iks<br>Comcany Directory<br>eLearning<br>Learning/Tools<br>Motherbread<br>Panera Wiki<br>Raise & Review<br>Yordess<br>Panera Wiki<br>Raise & Review<br>Yordess<br>Ada Technology<br>twork                                                                                                   | Dashboard<br>All Panera Compar<br>Dashboard Selections Are:<br>191036- Key Metric:<br>Reporting Level - Cale<br>Sant Lovis (Bion)<br>60005 (Salexa: Mohael)<br>60005 (Salexa: Mohael)<br>60005 (Variaveltz, Davis<br>60005 (Variaveltz, Davis<br>60005 (Variaveltz, Davis<br>60005 (Variaveltz, Davis<br>60005 (Variaveltz, Davis<br>60005 (Variaveltz, Davis<br>60005 (Variaveltz, Davis<br>60005 (Variaveltz, Davis<br>60005 (Variaveltz, Davis<br>60005 (Variaveltz, Davis<br>60005 (Variaveltz, Davis<br>60005 (Variaveltz, Davis<br>60005 (Variaveltz, Mohael)                                                                                                    | ny ♥<br>BC001 Ops<br>S<br>Breakfast<br>(11.4%)<br>(9.0%)<br>(10.0%)<br>(10.0%)<br>(12.0%)<br>(12.0%)  | Cafe Core, T<br>AM Chill<br>(6, 1%)<br>(10, 4%)<br>(13, 3%)<br>(13, 3%)<br>5, 2, 9%<br>(10, 0%)<br>5, 2%<br>(7, 4%)<br>(7, 4%)                                                                                                    | BC00<br>Trans Base (<br>Lunch<br>(0.2%)<br>(6.9%)<br>(10.2%)<br>(10.2%)<br>0.8%<br>(0.6%)<br>0.3%<br>(7.6%)<br>9.6%<br>(3.2%)<br>9.6%<br>(3.2%)                                                                                                    | 1 Ops Cal<br>td<br>Growth % (C<br>PM Chill<br>5.6%<br>3.3%<br>11.2%<br>5.5%<br>5.5%<br>(3.3%)<br>(6.2%)<br>(6.2%)<br>(5.2%<br>16.2%                                                                                                    | fe Core<br>al)<br>Dinner<br>(1.3%)<br>(2.3%)<br>(7.7%)<br>(0.3%)<br>(11.7%)<br>4.9%<br>(20.0%)<br>0.8%<br>7.7%<br>7.2%                                                                                                    | ▼<br>Total Day<br>(2.4%)<br>(6.2%)<br>(6.1%)<br>(6.3%)<br>(4.5%)<br>0.2%<br>(11.3%)<br>2.0%<br>(0.5%)<br>2.0%<br>(0.5%)<br>2.0%                                                                                                    | Breakfast<br>(10.15s)<br>(7.85s)<br>(11.45s)<br>(7.55s)<br>(22.85s)<br>(21.85s)<br>(11.55s)<br>(11.55s)<br>(17.95s)<br>4.75s<br>(20.35s)<br>0.95s                                                                                                    | Tot Gro<br>All Chill<br>(1.0%)<br>(23.3%)<br>(23.3%)<br>(23.9%)<br>(11.1%)<br>(11.1%)<br>(11.9%)<br>(10.3%)<br>(11.5%)<br>(3.0%)<br>(5.5%)<br>(3.0%)<br>(3.0%)<br>(4.0%)<br>(4.0%)                                                                                                    | oday 🕑 V<br>oss Sales Ba<br>Lunch<br>0.3%<br>8.2%<br>(3.0%)<br>(0.3%)<br>11.1%<br>9.4%<br>11.8%<br>1.1%<br>21.4%<br>(1.5%)<br>2.5%                    | VTD O P<br>se Growth %<br>PM Chill<br>17.8%<br>14.9%<br>18.7%<br>9.0%<br>14.8%<br>10.0%<br>14.8%<br>19.1%<br>11.0%<br>2.3%<br>9.4%<br>34.8%<br>34.8%                                                                                                    | Cal)<br>Dinner<br>7,1%<br>(2,7%)<br>12,2%<br>0,9%<br>0,1%<br>(14,8%)<br>4,0%<br>(14,8%)<br>4,0%<br>15,3%                                                                                                    | Total Day<br>5.1%<br>(0.1%)<br>2.2%<br>(3.6%)<br>10.2%<br>(3.0%)<br>10.2%<br>2.7%<br>9.5%                                                                                                    | Catering Gro<br>Total Day Trans<br>(0.5%)<br>22.2%<br>4.0%<br>(0.5%)<br>33.3%<br>22.3%<br>(10.0%)<br>257.1%<br>(33.3%)<br>(40.0%)<br>(40.0%)<br>(40.0%)                                                                                                    | Abot & Company<br>Panera - All Company<br>with % (Ca)<br>(6.5%)<br>(6.5%)<br>(6.5%)<br>(6.5%)<br>(6.5%)<br>(7.7%)<br>(8.4%)<br>(7.7%)<br>(7.3%)                                                                                                    | ut 🛇             |
| Click Here for<br>C2 Rollout Guide<br>opticals<br>Ops Manual<br>Met<br>Company Directory<br>alearning<br>Learning<br>Learning<br>Learning<br>Denta Wild<br>Mathethread<br>Paneta Wild<br>Raise & Review<br>Tracesa<br>Vortice<br>Learning<br>Lingesa<br>Vortice<br>Learning<br>Lingesa<br>Vortice<br>Learning<br>Lingesa<br>Vortice<br>Learning<br>Lingesa | Deshboard<br>All Panera Compar<br>Dahbard Selection Ar-<br>18003- Key Metrics<br>Reporting Level - Cale<br>Level<br>Sant Lovie (Elicon)<br>60012 (Mark, Michae)<br>60012 (Parzon, Mich A<br>60022 (Mark, Kimetry)<br>60020 (Parzon, Mich A<br>60028 (Belaiem), Dras)<br>600019 (Varisovitz, Dahle<br>60086 (Varisovitz, Dahle<br>60086 (Varisovitz, Dahle<br>60086 (Varisovitz, Dahle<br>60086 (Varisovitz, Dahle<br>60016 (Gart, Sanet L)                                                                                                    | ny ♥<br>BC001 Ops<br>S<br>Breakfast<br>(11.4%)<br>(9.4%)<br>(9.4%)<br>(10.8%)<br>(7.2%)<br>(10.8%)<br>(12.5%)<br>(12.5%)<br>(12.5%)<br>(14.2%)<br>(14.2%)                                                                                                    | Cafe Core, T<br>AM Chill<br>(6, 150)<br>(10, 450)<br>(13, 850)<br>(13, 850)<br>(13, 850)<br>(13, 850)<br>(13, 850)<br>(13, 850)<br>(13, 850)<br>(13, 850)<br>(14, 850)<br>(13, 450)<br>(13, 450)<br>(14, 450)<br>(14, 450)<br>(14,                                                                                                    | BC00<br>imespan: wi<br>Lunch<br>(0.2%)<br>(0.2%)<br>(0.2%)<br>(0.2%)<br>0.6%<br>(0.3%)<br>0.3%<br>(7.5%)<br>9.0%<br>1.9%<br>1.9%<br>(2.2%)                                                                                                    | 1 Ops Cal<br>td<br>Growth % (C<br>PM Chill<br>5.8%<br>3.3%<br>11.2%<br>4.1%<br>5.5%<br>(8.3%)<br>(8.2%)<br>2.5%<br>10.2%<br>2.8%<br>10.2%<br>2.8%                                                                                                    | fe Core<br>al)<br>Dinner<br>(1.3%)<br>(2.5%)<br>(2.5%)<br>(7.7%)<br>(11.7%)<br>(20.6%)<br>0.6%<br>7.1%<br>7.1%<br>5.2%<br>5.2%                                                                                                    | ▼ Total Day<br>(2.4%)<br>(6.2%)<br>(6.5%)<br>(6.5%)<br>(4.5%)<br>0.2%<br>(11.3%)<br>2.0%<br>(0.9%)<br>2.1%<br>(1.5%)                                                                                                    | Breakfast<br>(10.15)<br>(7.55)<br>(11.45)<br>(11.05)<br>(22.05)<br>(22.05)<br>(11.55)<br>(11.55)<br>(11.55)<br>(17.95)<br>(17.9 | Tot Groc<br>AM Chill<br>(1.0%)<br>(23.3%)<br>(11.1%)<br>(10.3%)<br>11.5%<br>(3.0%)<br>5.6%<br>(17.0%)<br>(3.0%)<br>5.6%                                                                                                    | oday (*) V<br>oss Sales Ba<br>Lunch<br>6.3%<br>(2.0%)<br>(0.3%)<br>11.1%<br>9.4%<br>11.8%<br>11.1%<br>(1.0%)<br>2.5%<br>3.1%                          | VTD O P<br>se Growth %<br>PM Chill<br>17.0%<br>14.9%<br>18.7%<br>10.0%<br>14.5%<br>10.0%<br>14.5%<br>10.0%<br>14.5%<br>10.0%<br>14.5%<br>10.0%<br>14.5%<br>10.0%<br>14.5%<br>10.0%<br>14.5%<br>10.0%<br>14.5%<br>10.0%<br>10.0%<br>11.0%<br>11.0%<br>11.0%<br>12.0%<br>11.0%<br>12.0%<br>12.0%<br>13.0%<br>13.0%<br>13.0%<br>14.0%<br>13.0%<br>14.0%<br>13.0%<br>14.0%<br>13.0%<br>14.0%<br>13.0%<br>14.0%<br>14.0% | TD QT<br>(Cal)<br>Dinner<br>7.1%<br>(2.7%)<br>12.2%<br>0.9%<br>0.1%<br>16.2%<br>(14.0%)<br>4.0%<br>15.3%<br>17.0%<br>9.3%                                                                                                    | D O YTD<br>5.1%<br>(0.1%)<br>2.2%<br>(2.8%)<br>3.6%<br>1.4%<br>(3.0%)<br>10.2%<br>2.7%<br>9.8%<br>0.0%                                                                                                    | Catering Gro<br>Total Day Trans<br>22.2%<br>(8.1%)<br>33.3%<br>(10.0%)<br>257.1%<br>(83.7%)<br>(40.0%)<br>(40.0%)<br>(10.9%)                                                                                                    | About<br>Panera - All Company<br>total Day Sales<br>(8.1%)<br>(2.1.8%)<br>(2.1.8%)<br>(3.5%)<br>(3.5%)<br>(3.6%)<br>(3.6%)<br>(3.5%)<br>(4.4%)<br>(7.7%)<br>(4.4%)<br>(7.7%)<br>(4.4%)<br>(7.3%)<br>(9.5%)<br>(0.2%)                                                                                                    | ut O             |
| Click Here for<br>C2 Rollout Guide<br>opTools<br>Op5 Manual<br>nks<br>Company Directory<br>el.earning<br>Learning/Tools<br>Motherbread<br>Panera Wiki<br>Raise & Review<br>Process<br>worttes Personalize<br>adde<br>adde Technology<br>Muork                                                                                                    | Dasshboard<br>All Panera Compar<br>Dahboard Steetions Are:<br>IB1036 - Key Metrics<br>Reporting Level - Cate<br>Level<br>Saint Lovia (Elson)<br>600032 (Marin, Kimseriy)<br>600033 (Calara, Michael)<br>600023 (Mayer, Kimseriy)<br>600083 (Galera, David W)<br>600083 (Galera, David W)<br>600083 (Galera, David W)<br>600085 (Galera, David W)<br>600085 (Galera, Da | ny ♥<br>= BC001 Ops =<br>s<br>Breakfast<br>(11.4%)<br>(9.0%)<br>(10.0%)<br>(10.0%)<br>(10.0%)<br>(11.2%)<br>(12.9%)<br>(12.9%)<br>(14.4%)<br>(14.5%)<br>(14.5%)<br>(14. | Cafe Core, T<br>AM Chili<br>(6.15)<br>(10.4%)<br>(10.25)<br>(13.9%)<br>(13.9%)<br>( | BC00<br>Trans Base (<br>Lunch<br>(0.2%)<br>(0.2%)<br>(0.2%)<br>(0.0%)<br>(0.0%)<br>(0.0%)<br>(0.3%)<br>(0.3%)<br>(0.3%)<br>0.0%<br>(0.3%)<br>0.0%<br>(0.2%)<br>0.0%<br>(0.2%)<br>(0.2%)<br>(0.2%)<br>(                                                                                                    | 1 Ops Cal<br>te<br>PM Chill<br>5.055<br>3.355<br>3.355<br>5.555<br>(8.356)<br>2.555<br>10.255<br>2.555<br>2.555<br>3.356<br>3.356<br>3.256<br>3.2566<br>3.2566<br>3.2566<br>3.2566<br>3.2566<br>3.2566<br>3.2566<br>3.2566<br>3.2566<br>3.2566<br>3.2566<br>3.2566<br>3.2566<br>3.2566<br>3.2566<br>3.2566<br>3.2566<br>3.2566<br>3.2566<br>3.2566<br>3.2566<br>3.2566<br>3.2566<br>3.2566<br>3.2566<br>3.25666<br>3.2566<br>3.2566<br>3.25666<br>3.25666666666 | at)<br>Dinner<br>(1.3%)<br>(2.5%)<br>(0.3%)<br>(11.7%)<br>(20.6%)<br>(20.6%)<br>(20.6%)<br>(20.6%)<br>(3.5%)<br>(20.5%)<br>(3.5%)<br>(3. | ▼<br>Total Day<br>(2.4%)<br>(6.2%)<br>(6.5%)<br>(6.5%)<br>(4.1%)<br>(4.5%)<br>(0.2%<br>(11.3%)<br>(0.9%)<br>(1.5%)<br>(0.5%)<br>(1.5%)<br>(0.5%)<br>(1.5%)<br>(0.5%)<br>(1.5%)<br>(1.5%) | Breakfast<br>(10.1%)<br>(7.8%)<br>(11.4%)<br>(22.6%)<br>(22.6%)<br>(1.9%)<br>(22.6%)<br>(1.9%)<br>(23.5%)<br>(23.5%)<br>(23.5%)<br>(28.5%)<br>(28.5%)<br>(28.5%)<br>(28.5%)                                                                                                    | Tot Gro<br>AM Chill<br>(1.0%)<br>(2.3%)<br>(11.1%)<br>(10.3%)<br>(11.5%)<br>(10.3%)<br>(15.5%)<br>(3.6%)<br>(4.5%)<br>(3.4%)<br>(4.5%)<br>(3.4%)<br>(4.5%)                                                                                                    | oday (*) V<br>oss Sales Ba<br>Lunch<br>6.3%<br>8.2%<br>(3.0%)<br>(6.3%)<br>11.1%<br>9.4%<br>11.5%<br>21.4%<br>(1.0%)<br>2.5%<br>3.1%<br>15.5%<br>3.1% | VTD O P<br>se Growth %<br>PM Chill<br>17.8%<br>14.9%<br>14.9%<br>14.5%<br>19.1%<br>2.3%<br>9.0%<br>34.6%<br>34.6%<br>22.6%<br>15.7%                                                                                                    | rD QT<br>(Cal)<br>Dinner<br>7.1%<br>(2.7%)<br>12.2%<br>5.4%<br>0.9%<br>0.1%<br>(14.6%)<br>4.0%<br>15.3%<br>17.0%<br>9.3%<br>17.1%<br>15.3%<br>17.0%<br>9.3%<br>17.1%<br>15.2%<br>15.2%<br>15.3%<br>15.3% | D O YTD<br>Total Day<br>5.5%<br>(0.1%)<br>2.2%<br>(2.6%)<br>3.6%<br>10.2%<br>9.0%<br>9.0%<br>0.0%<br>10.7%<br>9.0%<br>10.7%<br>9.0%<br>10.7%<br>9.0%<br>10.7%<br>9.0%<br>10.7%<br>10.7 | Catering Gro<br>Total Day Trans<br>(0, 5%)<br>22 2%<br>(4, 5%)<br>33 3%<br>(0, 5%)<br>(257, 1%<br>(8, 3%)<br>(40, 5%)<br>(40, 5%)<br>(10, 5%)<br>(10, 5%)<br>(28, 5%)<br>(28, 5%)<br>(2 | Abot<br>Panera - All Company<br>with % (Ca)<br>Total Day Sales<br>(8.5%)<br>(8.5%)<br>(8.5%)<br>(8.5%)<br>(8.5%)<br>(8.6%)<br>(72.5%)<br>(0.3%)<br>(72.5%)<br>(72.5%)<br>(72.5%)                                                                                                    |                  |

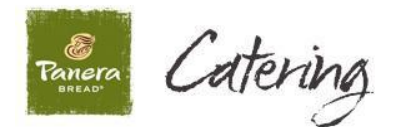

From the <u>"Reporting"</u> tab screen, select <u>"On Account Customer Listing"</u> located under the "Drilldown Reports" column, and "Sales & Cash Management" sub-column.

| Home                                                                                                    |                                                 |                                                                                                    | 👌 • 🔊 · C            | 🖶 * Page * Safety * Tools * 🕢 *       |
|----------------------------------------------------------------------------------------------------|-------------------------------------------------|----------------------------------------------------------------------------------------------------|----------------------|---------------------------------------|
|                                                                                                    | era harvest                                     | Welcome<br><b>Zach Michael</b><br>Home Cafe #600528<br><u>Loqout</u>                                                                                                    | -                    | 48 ° F<br>Forecast<br>January 9, 2013 |
| <ul> <li>⊕</li> <li>⊕</li></ul> |                                                 | Google                                                                                                    | <b>go</b>            |                                       |
| HOME WORKBENCH                                                                                                    | REPORTING LIBRARY                               |                                                                                                    |                      |                                       |
| Select Period/Week                                                                                                    | 1293 - Decatur, IL - D Select District          | Select Area                                                                                                    |                      |                                       |
| 01/08/2013 99                                                                                                    | Report Date: 01/08/2013, Level: Cafe 601293     |                                                                                                    |                      |                                       |
| Operating Reports                                                                                                    | Worksheets                                      | Drilldown Reports                                                                                                    | Report Packets       |                                       |
| Daily Trend<br>Weekly Trend<br>Period Trend - Davpart<br>Period Trend - Prod Mix<br>Customer Experience Week - District Caf                                                                                                    | PEGS Alt-Clance Worksheet<br>Precount Worksheet | Help Desk Call Log<br>Sales & Cash Management<br>Menu Item b/ Hour Report<br>Catering Panera Mix<br>Daily Cash Recon<br>Net Sales Br Hour - DaiWeek                                                                                                    | No Packets Available | Ŧ                                     |
|                                                                                                    |                                                 | Cross Sales ForeCast-Darvieek<br>Discounts Report<br>On Account Aging<br>On Account Customer Listing<br>Labor Management                                                                                                    |                      |                                       |
|                                                                                                    |                                                 | Accumulated Hours Audit<br>Cafe Tips Reconciliation<br>Cafe Tips Reconciliation<br>Caff Call Accum Hours by Employee<br>Caffication Record<br>HR Roster<br>Hour's Sales / Labor Report<br>Labor Distribution<br>Labor Distribution<br>Vacation Hours                  | 7                    |                                       |
|                                                                                                    |                                                 | Food Cost Management<br>Bakery Opportunits – WTD<br>Bakery Opportunits – WTD<br>Bakery Opportunits – WTD<br>Period Usage Per Thousand<br>Weekly F. & Mi Var Trend<br>Period Food Merchandise Report<br>Baker Panup by Store<br>Donations By Store<br>Panup Prior Year |                      |                                       |
|                                                                                                    |                                                 | Operating Expense Management                                                                                                    |                      |                                       |
|                                                                                                    |                                                 |                                                                                                    | 😽 Inter              | net 👘 🖓 🕈 💐 105% 🔹                    |

Clicking on the <u>"On Account Customer Listing"</u> link will bring up the screen below. Click <u>"Submit Query"</u> to generate the <u>"On Account Customer Listing</u>" report.

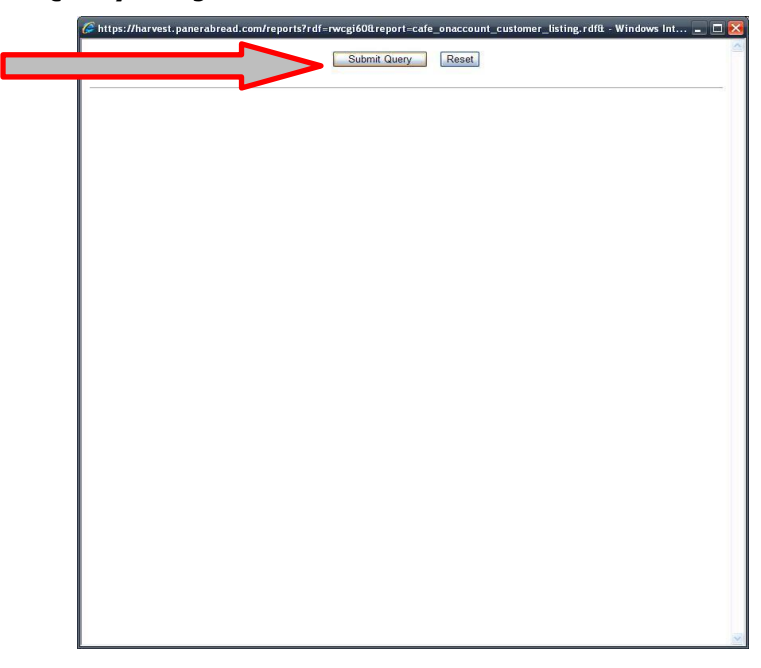

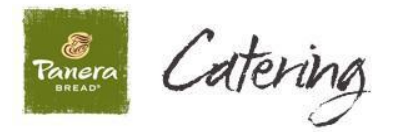

Again, all CCA customers currently assigned to a specific cafe will appear on this report. The report is first sorted alphabetically by the CCA customer (Company) name, and then alphabetically by the last names of the authorized users on the account.

| vel: Cafe Date Crea | ted: 03/08/2016 11:31 AM                                                                                                    | AM                                                                                                    |                                                                                                    |                                                                                                    |                                                                                                    |                                                                                                    |  |  |
|---------------------|----------------------------------------------------------------------------------------------------|----------------------------------------------------------------------------------------------------|----------------------------------------------------------------------------------------------------|----------------------------------------------------------------------------------------------------|----------------------------------------------------------------------------------------------------|----------------------------------------------------------------------------------------------------|--|--|
| ) Customer Name     | Authorized User<br>First Name                                                                                                    | Authorized User<br>Last Name                                                                                                    | PO<br>Required                                                                                                    | Blanket<br>PO Number                                                                                                    | Tax Exempt<br>ID                                                                                                    | Comments                                                                                                    |  |  |
| Bears               | Jay                                                                                                    | Cutler                                                                                                    | N                                                                                                    |                                                                                                    | 24-648764                                                                                                    | PO Required for order                                                                                                    |  |  |
| Bears               | Matt                                                                                                    | Forte                                                                                                    | N                                                                                                    |                                                                                                    | 24-648764                                                                                                    | PO Required for order<br>over \$3,000                                                                                                    |  |  |
| Falcons             | Julio                                                                                                    | Jones                                                                                                    | N                                                                                                    |                                                                                                    | Tax Exempt                                                                                                    |                                                                                                    |  |  |
| Falcons             | Matt                                                                                                    | Ryan                                                                                                    | N                                                                                                    |                                                                                                    | Tax Exempt                                                                                                    |                                                                                                    |  |  |
| Falcons             | Roddy                                                                                                    | White                                                                                                    | N                                                                                                    |                                                                                                    | Tax Exempt                                                                                                    | 0                                                                                                    |  |  |
| Giants              | Eli                                                                                                    | Manning                                                                                                    | Y                                                                                                    |                                                                                                    | 333331                                                                                                    | 65                                                                                                    |  |  |
| Giants              | Hakeem                                                                                                    | Nicks                                                                                                    | Y                                                                                                    |                                                                                                    | 333331                                                                                                    | 2                                                                                                    |  |  |
| Giants              | Victor                                                                                                    | Cruz                                                                                                    | Y                                                                                                    |                                                                                                    | 333331                                                                                                    |                                                                                                    |  |  |
| Patriots            | Stevan                                                                                                    | Ridley                                                                                                    | Y                                                                                                    | 312-841-218-384                                                                                                    | 37-8468246                                                                                                    | 3                                                                                                    |  |  |
| Patriots            | Tom                                                                                                    | Brady                                                                                                    | Y                                                                                                    | 312-841-218-384                                                                                                    | 37-8468246                                                                                                    | -                                                                                                    |  |  |
| Patriots            | Wes                                                                                                    | Welker                                                                                                    | Y                                                                                                    | 312-841-218-384                                                                                                    | 37-8468246                                                                                                    | 8                                                                                                    |  |  |
|                     | On Account Custom el: Cale Date Crea Ash Avenue Customer Name Bears Bears Falcons Falcons Giants Giants Giants Patriots Patriots Patriots Patriots | On Account Customer Listing       el: Cale     Date Created: 03/06/2016 11:31 AM       Ash Avenue     Authorized User<br>First Name       D     Customer Name     Authorized User<br>First Name       Bears     Jay       Bears     Jay       Bears     Julio       Falcons     Matt       Falcons     Roddy       Giants     Eli       Giants     Victor       Patriots     Stevan       Patriots     Tom       Outcode     Matt | On Account Customer Listing         el: Cale       Date Created: 03/08/2016 11:31 AM         Ash Avenue       Authorized User       Authorized User         D       Customer Name       Authorized User         Bears       Jay       Cutler         Bears       Jay       Cutler         Falcons       Matt       Forte         Falcons       Matt       Ryan         Falcons       Bein       Manning         Giants       Eli       Manning         Giants       Victor       Cruz         Patriots       Stevan       Ridley         Patriots       Tom       Brady | On Account Customer Listing     Report ID: dr_i       et: Cale     Date Created: 03/08/2016 11:31 AM       Ash Avenue       D     Customer Name     Authorized User<br>First Name     Authorized User<br>Last Name     PO<br>Last Name       Bears     Jay     Cutler     N       Bears     Matt     Forte     N       Falcons     Matt     Ryan     N       Falcons     Matt     Ryan     N       Falcons     Beints     Eli     Manning     Y       Giants     Hakeem     Nicks     Y       Giants     Stevan     Ridley     Y       Patriots     Tom     Brady     Y | On Account Customer Listing     Report ID: dr_0001, v1.1       et: Cale     Date Created: 03:06/2016 11:31 AM       Ash Avenue     Authorized User<br>First Name     Authorized User<br>Last Name     PO<br>Required     Blanket<br>PO Number       Bears     Jay     Cutler     N     Image: Cutler     N       Bears     Matt     Forte     N     Image: Cutler     N       Falcons     Julio     Jones     N       Falcons     Matt     Ryan     N       Falcons     Roddy     White     N       Giants     Eli     Manning     Y       Giants     Victor     Cruz     Y       Patriots     Stevan     Ridley     Y       Patriots     Tom     Brady     Y | On Account Customer Listing     Report ID: dr_0001, v1.1       et: Cale     Date Created: 03:06/2016 11:31 AM       Ash Avenue       D     Customer Name     Authorized User<br>First Name     PO<br>Last Name     PO<br>Required     Blanket<br>PO Number     Tax Exempt<br>ID       Bears     Jay     Cutler     N     24-648764       Bears     Matt     Forte     N     24-648764       Falcons     Julio     Jones     N     Tax Exempt       Falcons     Matt     Ryan     N     Tax Exempt       Falcons     Roddy     White     N     Tax Exempt       Giants     Eli     Manning     Y     333331       Giants     Victor     Cruz     Y     333331       Patriots     Stevan     Ridley     Y     312-841-218-384     37-8468246 |  |  |

The "PO Required" column indicates whether or not a specific CCA customer requires PO numbers to be included on their invoices. If required, the PO number provided by the customer while placing the order must be entered on the "CCA Invoice Processor" screen when the café assigns the CCA customer to the order (see page 18). Alternatively, certain customers may require and provide a "Blanket PO Number" to be included on ALL invoices (see examples included in the 6<sup>th</sup> column of the screen shot above). If required, the "Blanket PO Number" must be entered for all of this CCA customer's orders in the PO Number field on the "CCA Invoice Processor" when the café assigns the CCA customer to the order (see page 18).

The "Tax Exempt ID"" column lists the customers Tax Exempt ID, if applicable. Tax is to be removed from the order for all Tax Exempt CCA customers. The Tax Exempt ID field will be **left blank** if the customer is **not Tax Exempt.** This field will only be filled in for those customers who are Tax Exempt.

**<u>Please note</u>** – some CCA customers who are Tax Exempt will not have a Tax Exempt ID. For example, the State of Texas does not issue Tax-Exempt ID's, so instead you'll see the words "Tax Exempt" to indicate these Tax Exempt customers.

The final column is for additional notes or comments that require close attention when fulfilling that CCA customer's order. These comments could include special instructions provided from the customer that need to be followed while executing the order to ensure timely payment.